# **Pressure Management Control**

TLS-450PLUS Consoles for Veeder-Root Polisher

Install, Setup, & Operation Manual

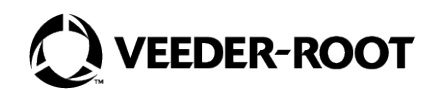

# Notice

Veeder-Root makes no warranty of any kind with regard to this publication, including, but not limited to, the implied warranties of merchantability and fitness for a particular purpose.

Veeder-Root shall not be liable for errors contained herein or for incidental or consequential damages in connection with the furnishing, performance, or use of this publication.

Veeder-Root reserves the right to change system options or features, or the information contained in this publication.

This publication contains proprietary information which is protected by copyright. All rights reserved. No part of this publication may be photocopied, modified or translated to another language without the prior written consent of Veeder-Root. Contact TLS Systems Technical Support for additional troubleshooting information at 800-323-1799.

#### DAMAGE CLAIMS / LOST EQUIPMENT

Thoroughly examine all components and units as soon as they are received. If any cartons are damaged or missing, write a complete and detailed description of the damage or shortage on the face of the freight bill. The carrier's agent must verify the inspection and sign the description. Refuse only the damaged product, not the entire shipment.

Veeder-Root must be notified of any damages and/or shortages within 30 days of receipt of the shipment, as stated in our Terms and Conditions.

#### VEEDER-ROOT'S PREFERRED CARRIER

- 1. Contact Veeder-Root Customer Service at 800-873-3313 with the specific part numbers and quantities that were missing or received damaged.
- 2. Fax signed Bill of Lading (BOL) to Veeder-Root Customer Service at 800-234-5350.
- 3. Veeder-Root will file the claim with the carrier and replace the damaged/missing product at no charge to the customer. Customer Service will work with production facility to have the replacement product shipped as soon as possible.

#### **CUSTOMER'S PREFERRED CARRIER**

- 1. It is the customer's responsibility to file a claim with their carrier.
- 2. Customer may submit a replacement purchase order. Customer is responsible for all charges and freight associated with replacement order. Customer Service will work with production facility to have the replacement product shipped as soon as possible.
- 3. If "lost" equipment is delivered at a later date and is not needed, Veeder-Root will allow a Return to Stock without a restocking fee.
- 4. Veeder-Root will NOT be responsible for any compensation when a customer chooses their own carrier.

#### **RETURN SHIPPING**

For the parts return procedure, please follow the appropriate instructions in the "General Returned Goods Policy" pages in the "Policies and Literature" section of the Veeder-Root **North American Environmental Products** price list. Veeder-Root will not accept any return product without a Return Goods Authorization (RGA) number clearly printed on the outside of the package.

#### FCC INFORMATION

This equipment complies with the requirements in Part 15 of the FCC rules for a Class A computing device. Operation of this equipment in a residential area may cause unacceptable interference to radio and TV reception requiring the operator to take whatever steps are necessary to correct the interference.

#### INSTALLATION IN THE STATE OF CALIFORNIA

Please refer to the Vapor Recovery Certification Phase II EVR Executive Orders at the California Air Resources Board website (www.arb.ca.gov) for the latest manual revisions pertaining to Executive Orders VR-202 (Assist Phase II EVR System Including ISD System), VR-203 (Balance Phase II EVR System) or VR-204 (Balance Phase II EVR System Including ISD System).

©Veeder-Root 2024. All rights reserved.

# Warranty

This warranty applies only when the product is installed in accordance with Veeder-Root's specifications by Veeder-Root certified installers. This warranty will not apply to any product which has been subjected to misuse, negligence, accidents, systems that are misapplied or are not installed per Veeder-Root specifications, modified or repaired by unauthorized persons, or damage related to acts of God. Veeder-Root is not liable for incidental, consequential, or indirect damages or loss, including, without limitation, personal injury, death, property damage, environmental damages, cost of labor, clean-up, downtime, installation and removal, product damages, loss of product, or loss of revenue or profits. This warranty applies to the initial purchaser and any subsequent purchaser for the duration of the warranty period. THE WARRANTY CONTAINED HEREIN IS EXCLUSIVE AND THERE ARE NO OTHER EXPRESS, IMPLIED, OR STATUTORY WARRANTIES. WARRANTIES OF MERCHANTABILITY OR FITNESS FOR A PARTICULAR PURPOSE ARE EXPRESSLY EXCLUDED.

## **TLS-450PLUS MONITORING SYSTEM**

We warrant that this product shall be free from defects in material and workmanship and is compliant with all applicable performance standards and specifications for which it has been certified, for a period of one (1) year from the date of installation when proof of date of installation is provided or twenty-four (24 months) from the date of manufacture when proof of date of installation is not provided. During the warranty period, we or our representative will repair or replace the product, if determined by us to be defective, at the location where the product is in use and at no charge to the purchaser. **LAMPS, FUSES, AND LITHIUM BATTERIES ARE NOT COVERED UNDER THIS WARRANTY.** 

If "Warranty" is purchased as part of the Fuel Management Service, Veeder-Root will maintain the equipment for the life of the contract in accordance with the written warranty provided with the equipment. A Veeder-Root Fuel Management Services Contractor shall have free site access during Customer's regular working hours to work on the equipment. Veeder-Root has no obligation to monitor federal, state or local laws, or modify the equipment based on developments or changes in such laws.

# MODULES, KITS, OTHER COMPONENTS (PARTS PURCHASED SEPARATE OF A COMPLETE CONSOLE)

We warrant that this product shall be free from defects in material and workmanship and is compliant with all applicable performance standards and specifications for which it has been certified, for a period of one (1) year from the date of installation when proof of the date of installation is provided or fifteen (15) months from the date of manufacture when proof of date of installation is not provided. We warrant that the lithium batteries (excluding EVR BATTERY PACK) shall be free from defects in material and workmanship for a period of three (3) months from date of invoice. We will repair or replace the product if the product is returned to us; transportation prepaid by user, within the warranty period, and is determined by us to be defective. **LAMPS AND FUSES ARE NOT COVERED UNDER THIS WARRANTY.** 

## PRESSURE MANAGEMENT CONTROL (PMC)

For components used in PMC systems (Vapor Pressure Sensor, Software, TLS RF, Wireless Repeater, Wireless Transmitter & Wireless Receiver), excluding **LAMPS, FUSES, AND LITHIUM BATTERIES**, the following warranty applies:

We warrant that this product shall be free from defects in material and workmanship and is compliant with all applicable performance standards and specifications for which it has been certified, for a period of one (1) year from the date of PMC start-up when proof of the date of install is provided or twenty-four (24) months from the date of manufacture when proof of date of installation is not provided. During the warranty period, we and or our representative will repair or replace the product, if determined by us to be defective, at the location where the product is in use, at no charge to the purchaser.

For PMC components installed after the initial PMC start-up, we warrant that these products shall be free from defects in material and workmanship and is compliant with all applicable performance standards and specifications for which it

has been certified, for a period of one (1) year from the date of installation when proof of the date of install is provided or fifteen (15) months from date of manufacture when proof of date of installation is not provided. We will repair or replace the product if the product is returned to us; transportation prepaid by user, within the warranty period, and is determined by us to be defective.

## **EVR BATTERY PACK**

We warrant that this product shall be free from defects in material and workmanship and is compliant with all applicable performance standards and specifications for which it has been certified, for a period of one (1) year from the date of installation when proof of the date of install is provided or fifteen (15) months from the date of manufacture when proof of date of installation is not provided. The replacement EVR Battery Pack warranty period will be the REMAINING warranty period of the original EVR Battery Pack. LAMPS, FUSES, AND LITHIUM BATTERIES OTHER THAN THE EVR BATTERY PACK, ARE NOT COVERED UNDER THIS WARRANTY.

## Introduction

| Site Requirements                     | 1 |
|---------------------------------------|---|
| Related Manuals                       | 1 |
| Contractor Certification Requirements | 2 |
| Safety Precautions                    | 3 |
| Example Site Diagrams                 | 4 |

## Setup

| Introduction                            | 5  |
|-----------------------------------------|----|
| Date/Time Setup                         | 5  |
| Device Setups                           | 6  |
| Atmospheric Pressure (ATM) Sensor Setup | 6  |
| Vapor Pressure Sensor Setup             | 7  |
| Vapor Valve Setup                       | 8  |
| Vapor Recovery Setup                    | 9  |
| Vapor General Setup                     | 10 |
| Vapor Management                        | 11 |
| Single CARB PMC Setup Printout          | 12 |
|                                         |    |

## Diagnostics

| PMC Device Diagnostic Screens           | 13 |
|-----------------------------------------|----|
| Atmospheric Sensor Overview             | 13 |
| Vapor Pressure Sensor Overview          | 14 |
| Vapor Valve Overview                    | 16 |
| PMC Status                              | 17 |
| Automatic Mode                          | 18 |
| Manual Mode                             | 18 |
| Switching Between Vapor Processor Modes | 18 |
| Vapor Monitor - Clear Test After Repair | 19 |
| Example Procedure                       | 19 |

## Operations

| Alarms                                                          | 22 |
|-----------------------------------------------------------------|----|
| PMC Alarm Summary                                               | 22 |
| Reports - PMC Status                                            | 23 |
| Viewing PMC Reports via RS-232 Connection                       | 25 |
| Comm Modules                                                    | 25 |
| Comm Module Slots                                               | 25 |
| Comm Module Port Configurations                                 | 26 |
| Connecting Laptop to TLS-450PLUS                                | 28 |
| Setting up The TLS-450PLUS Serial Port For ISD Regulator Access | 29 |
| Setting Up Communication Between Laptop and TLS-450PLUS         | 30 |
| Sending Console Commands                                        | 31 |
|                                                                 |    |

## Troubleshooting

| PMC Setup Fail                 | 36 |
|--------------------------------|----|
| PMC Sensor Faults              |    |
| Wireless Related Sensor Alarms |    |
| VP Emission Alarm              |    |
| Example PMC reports            |    |
|                                |    |

# Figures

| Figure 1.   | Example Site Diagram - TLS Console Controlled                   |     |
|-------------|-----------------------------------------------------------------|-----|
|             | V-R Vapor Processor (PMC only)                                  | 4   |
| Figure 2.   | Date and Time Setup Screen                                      | 5   |
| Figure 3.   | Accessing ATM Pressure Sensor Setup Screen                      | 6   |
| Figure 4.   | ATM Sensor Setup Screen                                         | 7   |
| Figure 5.   | Accessing Vapor Pressure Sensor Setup Screen                    | 7   |
| Figure 6.   | Vapor Pressure Sensor Setup Screen                              | 8   |
| Figure 7.   | Accessing Vapor Valve Setup Screen                              | 8   |
| Figure 8.   | Example Vapor Valve Setup Screen                                | 9   |
| Figure 9.   | Example Vapor Valve Completed Setup Screen                      | 9   |
| Figure 10.  | Accessing Vapor General: General Screen                         | .10 |
| Figure 11.  | Vapor General: General Setup Screen                             | .10 |
| Figure 12.  | Vapor Management Setup Screen                                   | .11 |
| Figure 13.  | Vapor Management Processor Setup Screen                         | .11 |
| Figure 14.  | General Setup Screen with Example CARB PMC Printout             | .12 |
| Figure 15.  | Accessing the Atmospheric Sensor Overview Screen                | .13 |
| Figure 16.  | Atmospheric Sensor Overview Screen - Page 1                     | .13 |
| Figure 17.  | Atmospheric Sensor Overview Screen - Page 2                     | .14 |
| Figure 18.  | Accessing the Vapor Pressure Sensor Overview Screen             | .14 |
| Figure 19.  | Vapor Pressure Sensor Overview Screen - Page 1                  | .15 |
| Figure 20.  | Vapor Pressure Sensor Overview Screen - Page 2                  | .15 |
| Figure 21.  | Accessing the Vapor Valve Overview Screen                       | .16 |
| Figure 22.  | Vapor Valve Overview Screen - Page 1                            | .16 |
| Figure 23.  | Vapor Valve Overview Screen - Page 2                            | .17 |
| Figure 24.  | Accessing PMC Status Diagnostic Screen                          | .17 |
| Figure 25.  | PMC Status Diagnostic Screen                                    | .18 |
| Figure 26.  | Manually Switching Between PMC Modes                            | .19 |
| Figure 27.  | Vapor Monitor Clear Test After Repair Screen                    | .19 |
| Figure 28.  | Select Test Type                                                | .20 |
| Figure 29.  | Clear Test                                                      | .20 |
| Figure 30.  | Confirmation Message Dialog Box                                 | .20 |
| Figure 31.  | Last Clear Field Updates                                        | .21 |
| Figure 32.  | Clear After Test Repair History Printout                        | .21 |
| Figure 33.  | Accessing PMC Report                                            | .23 |
| Figure 34.  | PMC Status Report Example                                       | .23 |
| Figure 35.  | PMC Status Report Printout                                      | .24 |
| Figure 36.  | TLS-450PLUS Console - Fixed Comm Modules                        | .25 |
| Figure 37.  | Tri-Comm Module Ports/Jumper Locations                          | .26 |
| Figure 38.  | TLS-450PLUS RS-232 Connector Pin Outs                           | .27 |
| Figure 39.  | Connecting Laptop to TLS-450PLUS for Serial Communication       | .28 |
| Figure 40.  | Example Serial Port Setup Screen                                | .29 |
| Figure 41.  | Example Serial Port 3 Setup Screen                              | .29 |
| Figure 42.  | Example of Tri-Comm Module Mini-USB / Inquiry Only Setup Screen | .30 |
| Figure 43.  | Lapton Device Manager                                           | .30 |
| Figure 44   | PuTTY Terminal Window                                           | 31  |
| Figure 45   | Vapor Polisher Buntime Diagnostics Report - Serial to PC Format | 32  |
| Figure 46   | Vapor Processor Status Beport - Serial to PC Format             | 33  |
| Figure 47   | Vapor Valve Diagnostic Report - Serial to PC Format             | 34  |
| Figure 48   | Daily Vapor Polisher Diagnostic Report - Serial to PC Format    | 34  |
| Figure 49   | Non-Priority Alarm History Report - Serial to PC Format         | .35 |
| Figure 50   | Priority Alarm History Report - Serial to PC Format             | 35  |
| Figure 51   | PMC Benort Examples                                             | 38  |
| . iguio 01. |                                                                 | .00 |

## Tables

| Related Manuals/Drawings                                      | 1                                                                                                    |
|---------------------------------------------------------------|----------------------------------------------------------------------------------------------------|
| PMC Alarm Summary                                             | .22                                                                                                    |
| Wireless Related Sensor Alarms                                | .22                                                                                                    |
| Communication Bay Modules                                     | .25                                                                                                    |
| Configurable (C) / Non-Configurable (NC) Ports for Selectable |                                                                                                    |
| Comm Modules (Comm Bay Slots 1 - 3 Only)                      | .26                                                                                                    |
| Tri-Comm Module Port Configuration                            | .27                                                                                                    |
| Serial Commands for PMC Reports                               | .32                                                                                                    |
| Vapor Processor Runtime Diagnostic Report Event Codes         | .33                                                                                                    |
| PMC Setup Fail Diagnostic Procedure                           | .36                                                                                                    |
| PMC Device Fault Summary                                      | .36                                                                                                    |
|                                                               | Related Manuals/Drawings<br>PMC Alarm Summary<br>Wireless Related Sensor Alarms<br>Communication Bay Modules<br>Configurable (C) / Non-Configurable (NC) Ports for Selectable<br>Comm Modules (Comm Bay Slots 1 - 3 Only)<br>Tri-Comm Module Port Configuration<br>Serial Commands for PMC Reports<br>Vapor Processor Runtime Diagnostic Report Event Codes<br>PMC Setup Fail Diagnostic Procedure<br>PMC Device Fault Summary |

## Introduction

This manual provides instructions to install, setup and operate the components of Veeder-Root Pressure Management Control (PMC) equipment. The PMC feature is an option for the TLS console platform, and as such, many of the installation/setup/operation instructions for non-PMC specific tasks are covered in the TLS-450PLUS supplied literature. Do not us the manual when PMC is installed with ISD. Use the TLS-450PLUS ISD & Operations Manual 577013-484 (Balance) or 55714-461 (Assist).

# **NOTICE** Revision or reprogramming of the TLS may require notification of the local Certified Unified Program Agency (CUPA).

## **Site Requirements**

Below are the requirements for all vapor recovery systems except where noted.

- 1. TLS-450PLUS installed as per TLS-450PLUS Site Prep and Install manual 577014-073. Required TLS-450PLUS modules are listed below.
  - a. A dedicated comm port to be available for use by contractor or government inspectors.
  - b. Universal Sensor Module (USM) is required to monitor Vapor Valve and Vapor Pressure Sensor (up to 16 devices per module). USM/ATM Module Group for TLS-450PLUS (P/N 0332812-006) may be used and or required for SVCM or PMC.
- One V-R Mag probe in each of the gasoline tanks being monitored install as per installation manual shipped with device, setup following instructions in TLS-450PLUS / TLS4 Operator's Manual or using the TLS-450PLUS Online Help.
- Vapor Pressure Sensor (one per site) install as per Vapor Pressure Sensor installation manual shipped with sensor, setup following instructions in this manual.
- Veeder-Root Vapor Polisher or Healy CAS If installing the Vapor Polisher, follow the instructions in the Vapor Polisher Installation and Maintenance Guide (P/N 577013-920), setup following instructions in this manual. The canister can only be installed in systems with a vapor recovery vent stack fitted with a UL Listed pressure/vacuum (P/V) valve that complies with California Air Resources Board (CARB) requirements.
- The total leak rates for P/V valves, shall be less than or equal to: 0.17 CFH at +2.0 inches H2O, 0.63 CFH at -4.0 inches H2O.
- If installing the Healy CAS, follow instructions in the accompanying manual(s). There is no TLS-450PLUS setup required for the Healy CAS.

## **Related Manuals**

The manuals in Table 1 below are included for reference.

#### Table 1: Related Manuals/Drawings

| V-R Manual                                                       | Part Number |
|------------------------------------------------------------------|-------------|
| TLS-450PLUS Console Site Prep & Installation Manual              | 577014-073  |
| Vapor Pressure Sensor for Vent Stacks Installation Guide         | 577014-019  |
| Pressure Sensor Installation Guide                               | 577013-797  |
| TLS-450PLUS / TLS4 Operator's Manual                             | 577014-110  |
| ISD/PMC Troubleshooting Manual - TLS-450PLUS                     | 577014-463  |
| TLS RF Wireless 2 System (W2) Installation and Maintenance Guide | 577013-964  |
| TLS-450PLUS Console Board and Software Replacement/Upgrade       | 577014-076  |
| TLS-450PLUS Console Module Replacement Instructions              | 577014-077  |
| Descriptive System Document IECEx TLS-450PLUS Consoles           | 331940-106  |

## **Contractor Certification Requirements**

Veeder-Root requires the following minimum training certifications for contractors who will install and set up the equipment discussed in this manual:

| Veeder-Root Contractor                                                                                                    | Installer                  | ATG Technician | VR Vapor Products          | TLS-450PLUS<br>EVR for CA |
|----------------------------------------------------------------------------------------------------|----------------------------|----------------|----------------------------|---------------------------|
| Certification Requirements                                                                                                    | Certification <sup>6</sup> | Certification' | Certification <sup>8</sup> | Certification             |
| Install <sup>1</sup> ISD                                                                                                    | X                          | X              | X                          | Х                         |
| Install PMC                                                                                                    | X                          | Х              | X                          | Х                         |
| Install CCVP                                                                                                    | X                          | Х              | X                          | Х                         |
| Install Wireless ISD/PMC                                                                                                    | X                          | Х              | Х                          | Х                         |
| Installation Checkout <sup>2</sup>                                                                                                    |                            | X              | Х                          | Х                         |
| ATG Startup <sup>3</sup> / Training <sup>4</sup> / Service <sup>5</sup>                                                                                                    |                            | X              | X                          | Х                         |
| ISD Startup / Training / Service                                                                                                    |                            |                | Х                          | Х                         |
| PMC Startup / Training / Service                                                                                                    |                            |                | Х                          | Х                         |
| CCVP Startup / Training / Service                                                                                                    |                            |                | Х                          | Х                         |
| Wireless ISD/PMC Startup / Training / Service                                                                                                    |                            |                | Х                          | Х                         |
| Install Pressure Sensor (ATG)                                                                                                    | X                          | Х              | Х                          | Х                         |
| Maintain Pressure Sensor (ATG)                                                                                                    |                            | Х              | X                          | Х                         |
| Calibrate Pressure Sensor (ATG)                                                                                                    |                            | Х              | Х                          | Х                         |
| Clear ATG Pressure Sensor Alarm (ATG)                                                                                                    |                            | Х              | Х                          | Х                         |
| Clear ISD/PMC Alarms (ISD/PMC)                                                                                                    |                            |                | Х                          | Х                         |
| <sup>1</sup> Perform wiring and conduit touting; equipment mounting<br><sup>2</sup> Inspect wiring and conduit routing; equipment mounting<br><sup>3</sup> Turn power on, program and test the systems<br><sup>4</sup> Provide supervised field experience in service techniques and operations<br><sup>5</sup> Troubleshoot and provide routing maintenance<br><sup>6</sup> UST Monitoring Systems – Installer (Level 1)<br><sup>7</sup> Certified UST Monitoring Technician<br><sup>8</sup> VR Vapor Products |                            |                |                            |                           |

All service personnel on site must comply with all recommended safety practices identified by OSHA and your employer.

Review and comply with all the safety warnings in this an any related documents, and any other Federal, State, or Local requirements

Warranty Registrations may only be submitted by selected Distributors.

## **Safety Precautions**

The following symbols may be used throughout this manual to alert you to important safety hazards.

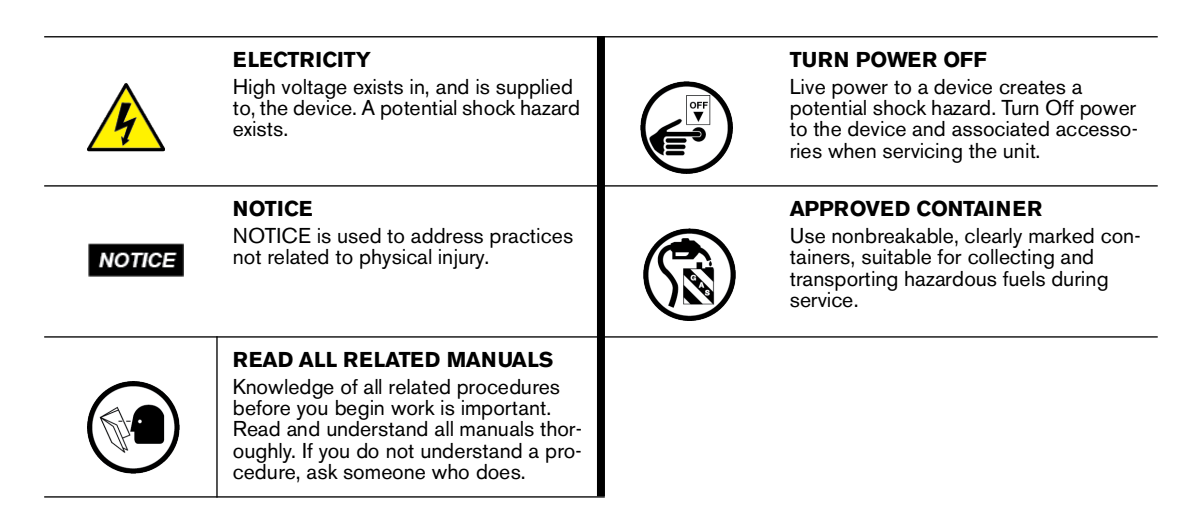

# **WARNING**

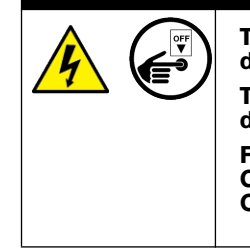

The console contains high voltages which can be lethal. It is also connected to low power devices that must be kept intrinsically safe.

Turn power Off at the circuit breaker. Do not connect the console AC power supply until all devices are installed.

FAILURE TO COMPLY WITH THE FOLLOWING WARNINGS AND SAFETY PRECAUTIONS COULD CAUSE DAMAGE TO PROPERTY, ENVIRONMENT, RESULTING IN SERIOUS INJURY OR DEATH.

## **Example Site Diagrams**

Figure 1 shows an example site with a TLS-450PLUS controlled vapor processor.

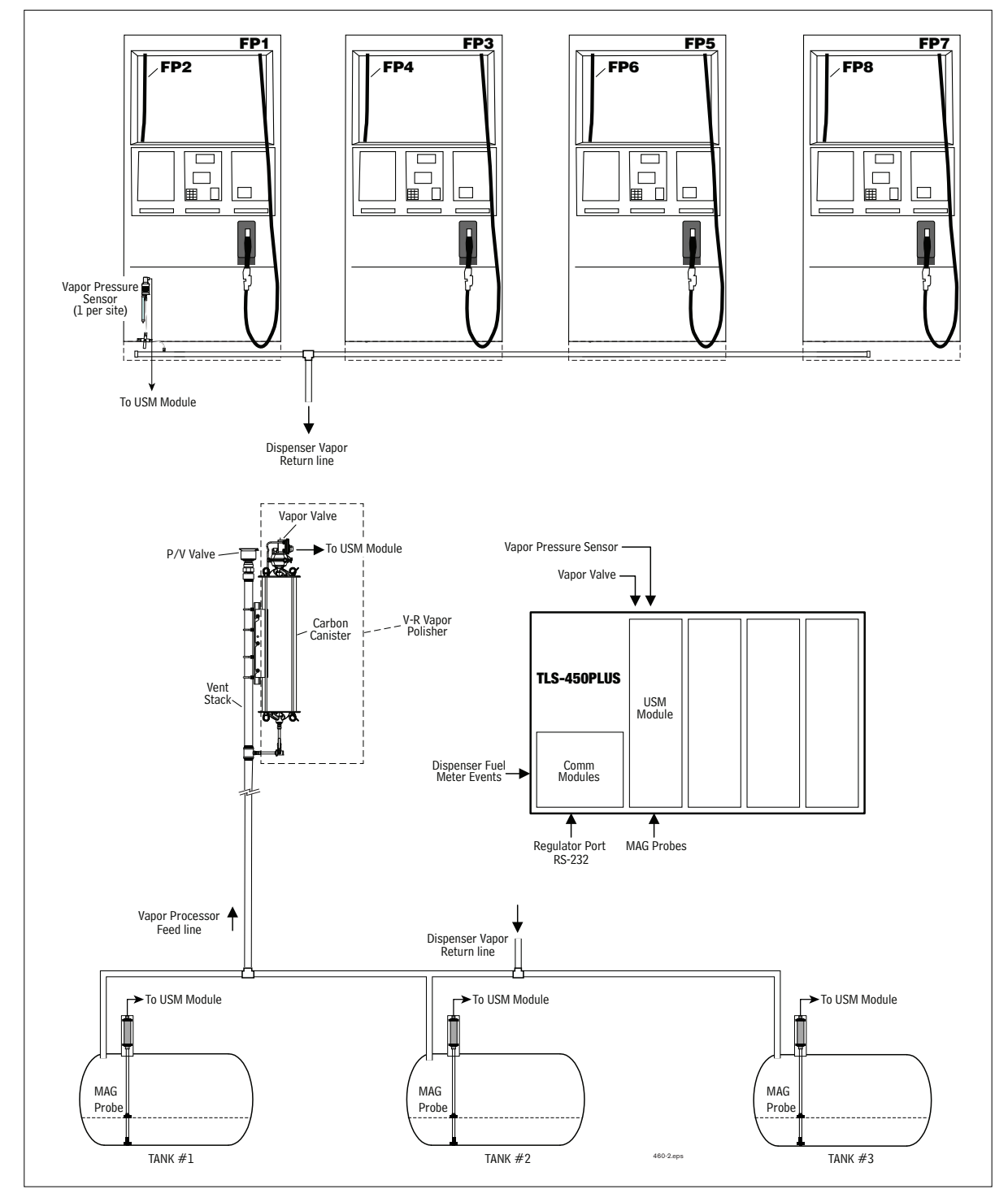

Figure 1. Example Site Diagram - TLS Console Controlled V-R Vapor Processor (PMC only)

## Setup

## Introduction

This section describes how to program the TLS-450PLUS for PMC using the front panel graphical user interface (GUI). The procedures in this manual follow standard TLS-450PLUS console setup programming methods. All PMC-related equipment must be installed at the site and connected to the TLS console prior to beginning the setups covered in this section. As with all TLS connections, you cannot change sensor wiring or module slots after programming or the system will not recognize the correct data. Reference the section entitled "Probe and Sensor Field Wiring" in the TLS-450PLUS Site Prep and Install manual (P/N 577014-073) for rewiring precautions.

## **Date/Time Setup**

This screen lets you enter the current date and time for the console. It is especially important to update the time when setting up the console.

It is very important when entering the date and time, you do not set it into the future. A future date and time will affect the test results at assessment time, even after making any corrections. Should this situation occur, contact Veeder-Root Tech Support.

**NOTICE** Prior to setting Date and Time on initial startup, you must remove the protective tab underneath the backup battery. This tab is yellow with an X printed on it. The battery can be found on the PC board inside the left front door of the console. Date and Time will not be entered correctly if this yellow tab is not removed.

| $\bigcirc$ | System Status       | 0 Warning(s) 06/06/2022 07:47 AM |
|------------|---------------------|----------------------------------|
|            | Setup Date and Time | Share O                          |
| Home       | Current Date        | 06/06/2022                       |
| Favorites  | Current Time        | 7 V Hours 28 V Minutes AM V      |
| Menu       | Time Zone           | (UTC-07:00) US/Pacific           |
| Actions    | NTP                 | C Enabled   Disabled             |
|            | NTP Server          | pool.ntp.org                     |
|            |                     | Test                             |
|            | ·                   | •                                |

1. Touch Menu>Setup>Date and Time (see Figure 2).

#### Figure 2. Date and Time Setup Screen

- 2. Ensure the Current Date and Current Time field entries are correct.
- 3. Ensure the Time Zone entry is (UTC-07) US/Pacific as shown in Figure 2.
- 4. Touch the check button v to save your choices.

### **Device Setups**

Touch Menu>Setup>Devices to assign addresses and other information for the PMC devices that will be monitored by the TLS-450PLUS, i.e. Atmospheric Pressure Sensor, Vapor Pressure Sensor and Vapor Valve.

#### ATMOSPHERIC PRESSURE (ATM) SENSOR SETUP

The ATM Pressure Sensor is factory installed on the USM/ATM Module (P/N 0332818-006). At least one USM/ ATM Module must be installed in the console. You must configure at least one USM/ATM Module for use by the Vapor Polisher or a PMC Setup Fail will occur. NOTE: if more than one ATM Pressure Sensor is installed, only one ATM Pressure Sensor needs to be configured.

1. Touch ATM Pressure Sensor in the Devices list (Figure 3) to display the ATM Sensor setup screen (Figure 4).

| 000          | MISSING HOSE SETUP |                       | 0 Warning(s) 02/1 | 1/2020 02:28 PM |
|--------------|--------------------|-----------------------|-------------------|-----------------|
| $\mathbf{a}$ | Probe              | Ground Water Sensor   | Vac Sensor        | 🖶 Print (0)     |
| Home         | Relay              | Vapor Sensor          | Air Flow Meter    | -               |
| Favorites    | External Input     | MAG Sensor            | Vapor Valve       |                 |
| 0            | Temp Sensor        | Line Pressure Sensor  | HC Sensor         |                 |
| Menu         | Liquid Sensor      | LVDIM                 |                   |                 |
| Actions      | Type A Sensor      | ATM Pressure          |                   |                 |
|              | Type B Sensor      | Vapor Pressure Sensor |                   |                 |
| Probe        | Probe              |                       |                   |                 |

Figure 3. Accessing ATM Pressure Sensor Setup Screen

Touch the Address drop down box to select the address of a USM module ATM sensor. (The ATM on an USM module is located at address 17.). Touch the Label field to open the keypad and enter a name to identify the sensor (e.g., ATM Sensor). Touch the Enabled radio button to configure the ATM Sensor. Touch the check button v to save your choice.

**NOTICE** After saving, the Serial Number of this ATM is now visible.

|   | $\bigcirc$          | Pm 1: PUMP OUT 10/01/20                                  | 22 11:04 PM  |
|---|---------------------|----------------------------------------------------------|--------------|
| - |                     | Setup Devices                                            | < Share 🔘    |
|   | Home                | Configured <ul> <li>Enabled</li> <li>Disabled</li> </ul> |              |
|   | Favorites           | Address B1.S1.17                                         |              |
|   | Menu                | Label ATM Sensor                                         |              |
|   | Actions             | Serial Number 1050625617                                 | $\mathbf{X}$ |
| U | 1<br>Atmp<br>Sensor | ATM<br>Pressure<br>Sensor                                | • ×          |

Figure 4. ATM Sensor Setup Screen

#### VAPOR PRESSURE SENSOR SETUP

The Vapor Pressure Sensor (VPS) monitors the vapor pressure in the ullage space of the underground gasoline storage tanks. Only one VPS sensor needs to installed and configured for the site.

1. Touch Vapor Pressure Sensor in the Menu>Setup>Devices list (Figure 5) to open the VPS sensor setup screen (Figure 6).

| 000        | MISSING HOSE SETUP |                       | 0 Warning(s)   | 02/11/2020 02:28 PM |
|------------|--------------------|-----------------------|----------------|---------------------|
| $\bigcirc$ | Probe              | Ground Water Sensor   | Vac Sensor     | 🗢 Print (0)         |
| Home       | Relay              | Vapor Sensor          | Air Flow Meter |                     |
| Favorites  | External Input     | MAG Sensor            | Vapor Valve    |                     |
| 0          | Temp Sensor        | Line Pressure Sensor  | HC Sensor      |                     |
| Menu       | Liquid Sensor      | LVDIM                 |                |                     |
| Actions    | Type A Sensor      | ATM Pressure Sensor   |                |                     |
|            | Type B Sensor      | Vapor Pressure Sensor |                |                     |
| Probe      | Probe              |                       |                |                     |

Figure 5. Accessing Vapor Pressure Sensor Setup Screen

| 00           | Pm 3: PUMP OUT    |                     | 08/25/2022 01:43 AM |
|--------------|-------------------|---------------------|---------------------|
| BA           | Setup Devices     |                     | < Share O           |
| Home         | Configured        | • Enabled Olisabled |                     |
| Favorites    | Address           | B1.S3.4             | •                   |
| Menu         | Label             | VaporSensor1        |                     |
| Actions      | Serial Number     | 0105062884          | ×                   |
| UP<br>Sensor | Vapor<br>Prossura |                     |                     |
| Sensor       | Sensor            | <u>PPP</u>          |                     |

Figure 6. Vapor Pressure Sensor Setup Screen

- 2. Touch the Address drop down box and select the address of the VPS sensor. Touch the Label field and enter the label text for the sensor on the keypad then touch the green check button to accept the label. Touch the Enabled radio button to configure the sensor. Touch the check button 🗸 to save your choices.
- 3. Notice after saving, the Vapor Pressure sensor serial number is now visible (see Figure 6).

#### **VAPOR VALVE SETUP**

1. Touch Vapor Valve in the Menu>Setup>Devices list (Figure 7) to open the Vapor Valve setup screen (Figure 8)

| $\bigcirc$ | Pm 1: PUMP OUT |                       | 10 Warning(s) 08/16 | /2022 11:39 PM |
|------------|----------------|-----------------------|---------------------|----------------|
| $\bigcirc$ | Probe          | Ground Water Sensor   | Vac Sensor          | < Share 🔾      |
| Home       | Relay          | Vapor Sensor          | Air Flow Meter      | •              |
| Favorites  | External Input | MAG Sensor            | Vapor Valve         |                |
| 0          | Temp Sensor    | Line Pressure Sensor  | HC Sensor           |                |
| Menu       | Liquid Sensor  | LV/MDIM               |                     |                |
| Actions    | Type A Sensor  | ATM Pressure Sensor   |                     |                |
|            | Type B Sensor  | Vapor Pressure Sensor |                     |                |
| Probe      | Probe          |                       |                     |                |

Figure 7. Accessing Vapor Valve Setup Screen

| 000            | Pm 1: PUMP OUT                  | 08/16/2022 11:44 PM |
|----------------|---------------------------------|---------------------|
|                | Setup Devices                   | < Share 🔾           |
| Home           | Configured 🔵 Enabled 🖲 Disabled | * 12                |
| Favorites      | Address B1.S4.1                 | *                   |
| Menu           | Label Vapor Valve               |                     |
| Actions        | Serial Number 0000000000        | ×                   |
|                |                                 |                     |
| Vapor<br>Valve | Valve                           |                     |

Figure 8. Example Vapor Valve Setup Screen

- 2. Touch the Address drop-down box and select the address of the Vapor Valve. Touch the Label field and enter the label text for the Vapor Valve on the keypad (e.g., Vapor Valve) then touch the green check button to accept the label. Touch the Enabled radio button to configure the Vapor Valve. Touch the check button ✓ to save your choices.
- 3. Notice after saving the Vapor Valve serial number is now visible (see Figure 9).

| 000                   | Pm 1: PUMP OUT                                           | 08/16/2022 11:45 PM |
|-----------------------|----------------------------------------------------------|---------------------|
|                       | Setup Devices                                            | < Share 🔾           |
| Home                  | Configured <ul> <li>Enabled</li> <li>Disabled</li> </ul> |                     |
| Favorites             | Address B1.S4.1                                          | •                   |
| <b>D</b><br>Menu      | Label Vapor Valve                                        |                     |
| Actions               | Serial Number 0105063041                                 | ×                   |
| (1)<br>Vapor<br>Value | Vapor                                                    |                     |
| Valve                 | Valve                                                    |                     |

Figure 9. Example Vapor Valve Completed Setup Screen

## **Vapor Recovery Setup**

You must choose the appropriate data sheet from Appendix A for the vapor recovery system installed at your facility (e.g., Single or Multi-Hose Dispensers) and record in those sheets, all the unique information from sensors/ hose positions, prior to beginning the TLS-450PLUS set up procedure below.

#### **VAPOR GENERAL SETUP**

1. Go to Menu>Setup>Vapor General>General (Figure 10) to setup Assessment Time and Vapor Pressure Sensor selection (Figure 11).

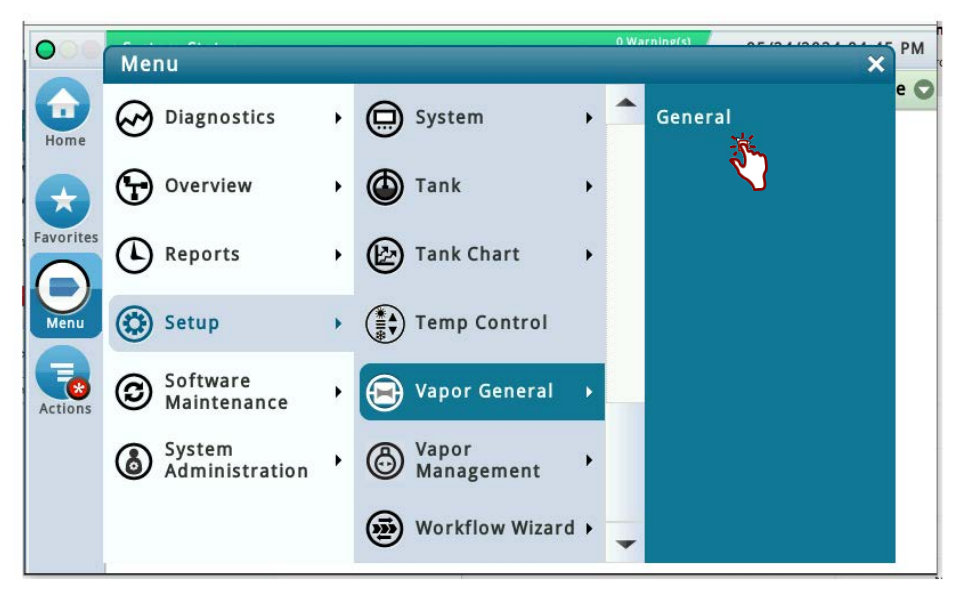

Figure 10. Accessing Vapor General: General Screen

| 0         | MISSING HOSE SETUP  | 0 Warning(s)<br>5 Alarm(s)   | 02/11/2020 02:57 PM |
|-----------|---------------------|------------------------------|---------------------|
|           | Setup Vapor General | General                      | 😑 Print (0)         |
| Home      | Assessment Time     | 11 V Hours 59 V Minutes PM V |                     |
| Favorites | Pressure Sensor     | Not Assigned 💌               |                     |
| Menu      |                     |                              |                     |
| Actions   |                     |                              | X                   |
|           |                     |                              |                     |
|           |                     |                              |                     |
|           |                     |                              |                     |

Figure 11. Vapor General: General Setup Screen

Assessment Time defines when vapor assessment is scheduled to begin using the last 24 hours of data. Select
the Vapor Pressure Sensor configured in the Pressure Sensor drop-down box and touch the check button

 to save your choice.

#### VAPOR MANAGEMENT

#### Processor

1. Touch Setup>Vapor Management>Processor (see Figure 12).

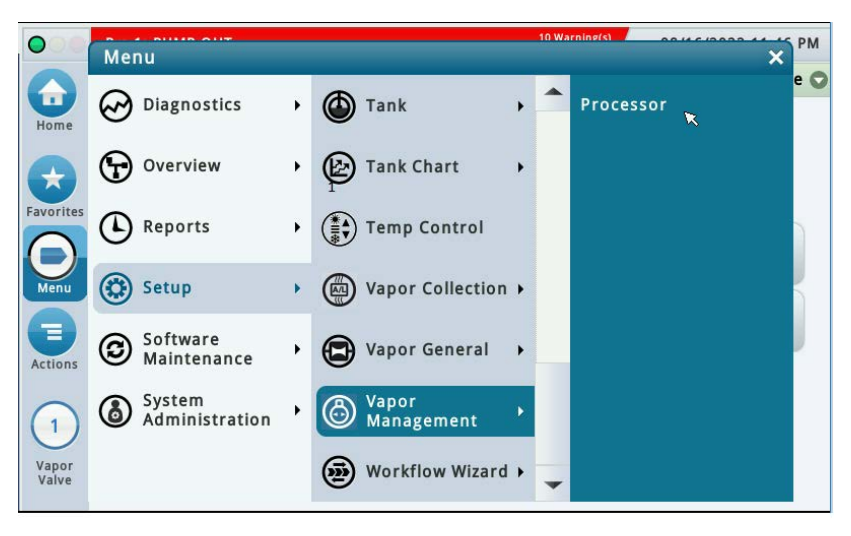

Figure 12. Vapor Management Setup Screen

2. Touch the Type drop-down box and select Veeder-Root Polisher (see Figure 13)). Notice the Vapor Valve field self populates when there is a Vapor Valve configured (as in this example).

| 000       | MISSING RELAY SETUP    | 1 Warning<br>1 Alarm(s | (s) 11/13/2023 09:50 AM |
|-----------|------------------------|------------------------|-------------------------|
|           | Setup Vapor Management | Processor              | < Share 🔾               |
| Home      | Туре                   | eeder-Root Polisher    | *                       |
| Favorites | Ext Input 1 -          |                        |                         |
| O         | Ext Input 2 -          |                        |                         |
| Menu      | Vapor Valve            | /V 1: VapValve1        | ×                       |
|           |                        |                        |                         |
|           |                        |                        |                         |

Figure 13. Vapor Management Processor Setup Screen

3. Touch the check button v to save your processor choice.

#### SINGLE CARB PMC SETUP PRINTOUT

[GUI only; Not available in Web view]

For CARB PMC Setup, a single printout for the California Air Resources Board (CARB) can be generated.

This is the same as setup printout format that can be created with the TLS-350 console.

The "CARB PMC" Printout:

- 1. Via Menu > Setup > Generate Setup, select the Setup Group option of "CARB PMC."
- 2. Touch the "Generate" button to create the printout (see Figure 14).

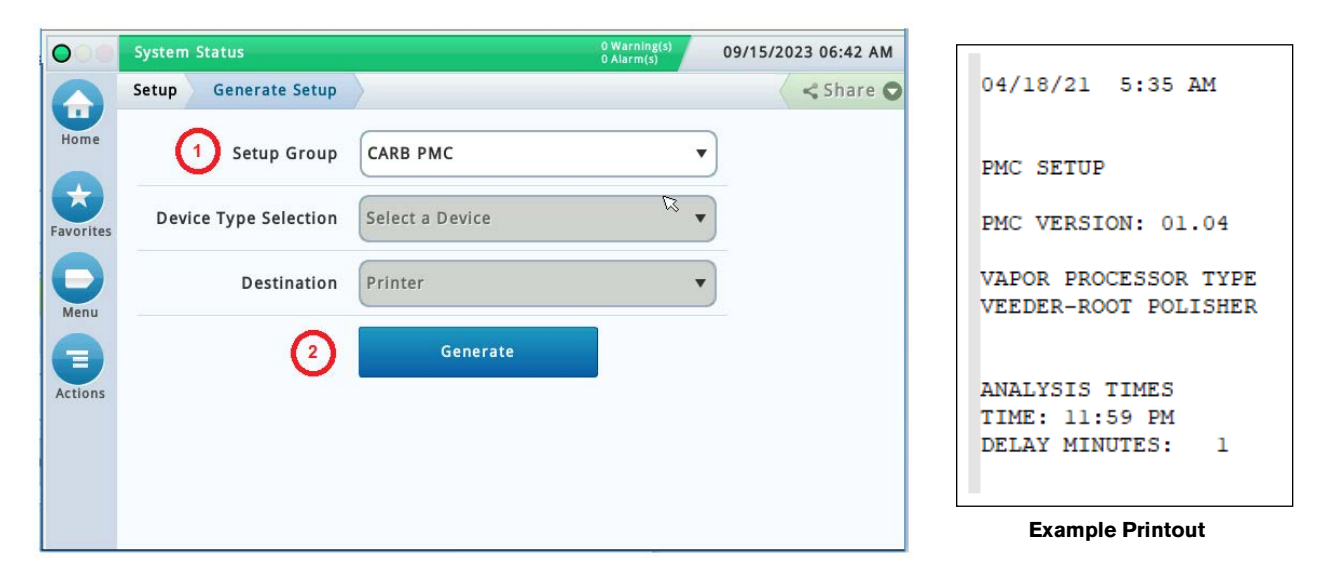

Figure 14. General Setup Screen with Example CARB PMC Printout

## **Diagnostics**

## **PMC Device Diagnostic Screens**

#### ATMOSPHERIC SENSOR OVERVIEW

1. Touch Menu>Diagnostics>Atmospheric Sensor>Overview to display the Atmospheric Sensor overview screen (see Figure 16).

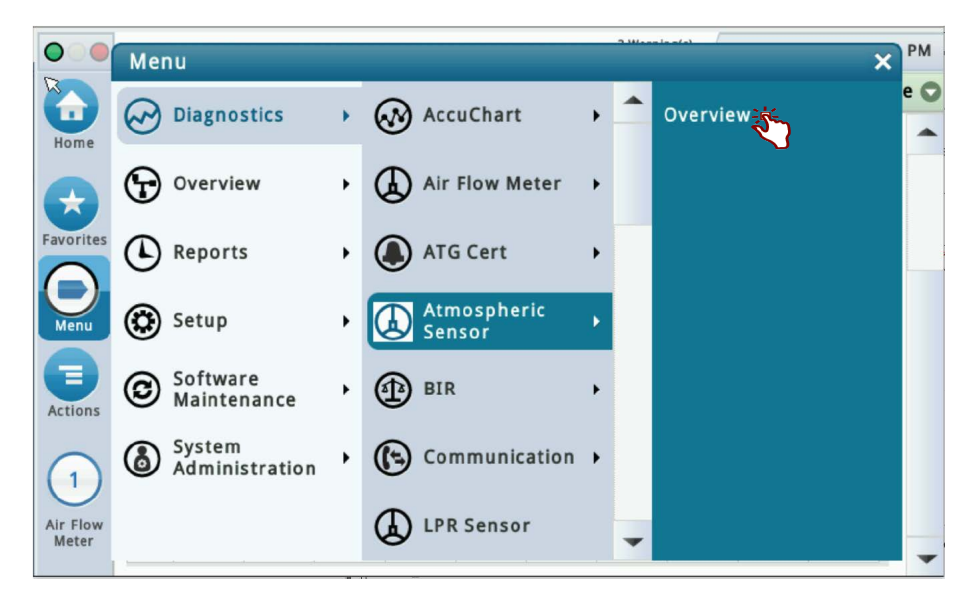

Figure 15. Accessing the Atmospheric Sensor Overview Screen

| 00        | Pm 2: PUMP OUT    |                |             |          |           | 08/30/202 | 2 11:57 | РМ |
|-----------|-------------------|----------------|-------------|----------|-----------|-----------|---------|----|
|           | Diagnostics Atmos | spheric Sensor | Overview    |          | < Share C |           |         |    |
| Home      | General           |                |             |          |           |           |         |    |
|           | Туре              | St             | atus        |          | Serial I  | Number    | Da      |    |
| Favorites | 61-ATMOSPHERIC    | SENSOR PR      | ESSURE FAUL | 105      | 0625617   | 00/       |         |    |
| 0         | 4                 |                |             |          |           |           | +       |    |
| Menu      | Constants         |                |             |          |           |           |         |    |
|           | Model             | Dev            | vice Code   | SI       | ope       | Of        | fset    |    |
| Actions   | 0                 |                | 18          | 2        | 2000      | 3         | 0000    |    |
|           | Communication     |                |             |          |           |           |         |    |
| (1)       | Samples Read      | Samples Used   | Parity Erro | ors Part | ial Read  | Comm.     | Erro    |    |
| Atmp      | 14886             | 13618          | 3           | 0        | 0         |           |         |    |
| sensor    | 4                 |                |             |          |           |           | •       | -  |

Figure 16. Atmospheric Sensor Overview Screen - Page 1

2. The four tables in this screen display status information for the selected Atmospheric Sensor. Touch the scroll down arrow to view the rest of the Atmospheric Sensor data tables (see Figure 17).

| 000                | Pm 3:            | PUMP C  | UT    |           |         |          |          |      |          | 08/30/2 | 2022 11:5 | 7 PM  |
|--------------------|------------------|---------|-------|-----------|---------|----------|----------|------|----------|---------|-----------|-------|
|                    | Diagnostics Atmo |         |       | heric Sei | nsor C  | )verview | · >      |      |          |         | < Sha     | are O |
| Home               | Cons             | tants   |       |           |         |          |          |      |          |         |           |       |
|                    |                  | M       | lodel |           | Devi    | ce Code  |          | SI   | ope      |         | Offset    |       |
| Favorites          |                  |         | 0     |           |         | 18       | 3        | 2    | 000      |         | 30000     |       |
|                    | Com              | municat | ion   |           |         |          |          |      |          |         |           |       |
| V                  | Sa               | mples I | Read  | Sampl     | es Used | l Par    | ity Erro | rs F | artial R | ead     | Comm.     |       |
| Menu               |                  | 1       | 4887  |           | 1361    | 9        |          | 0    |          | 0       |           |       |
| Actions            | 4                |         |       |           |         |          |          |      |          |         | •         |       |
| Actions            | Chan             | inel    |       |           |         |          |          |      |          |         |           |       |
| $\left( 1 \right)$ | #                | 0       | 1     | 2         | 3       | 4        | 5        | 6    | 7        | 8       | 9         |       |
| Atmp               | 00               | B409    | 0001  | 73A0      | 4651    | 3E9F     | 0012     | 0101 | 0001     | D1FC    | 0040      |       |
| Sensor             | 10               | 80C4    | 8084  | A350      |         |          |          |      |          |         |           | -     |

Figure 17. Atmospheric Sensor Overview Screen - Page 2

3. Touching Actions>Help opens the Online Help to view descriptive information about the data in the tables for this device.

### VAPOR PRESSURE SENSOR OVERVIEW

1. Touch Menu>Diagnostics>Vapor Pressure Sensor>Overview to display the Vapor Pressure Sensor Overview screen (see Figure 19).

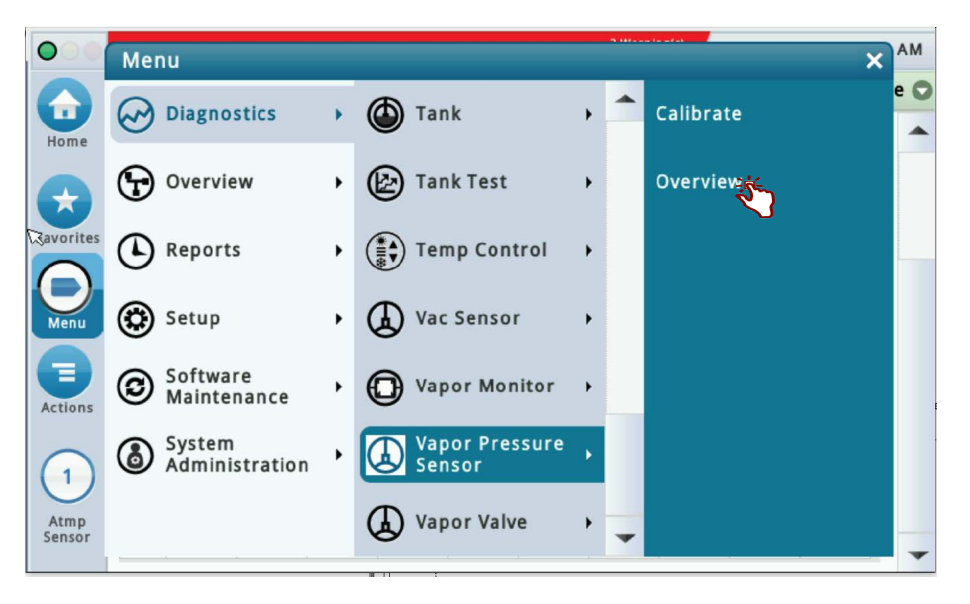

Figure 18. Accessing the Vapor Pressure Sensor Overview Screen

| 00           | Pm 3: PUMP OUT    |                |            |        |           | 08/   | 31/2022 12:04 | 1 AM |
|--------------|-------------------|----------------|------------|--------|-----------|-------|---------------|------|
|              | Diagnostics Vapor | Pressure Senso | or Overvie | w O    |           |       | < Sha         | re O |
| Home         | General           |                |            |        |           |       |               | -    |
|              | Туре              | S              | tatus      | Serial | Number    | Date  | Pressure      |      |
| Favorites    | 58-VAPOR PRESS    | SENSOR N       | ORMAL      | 010    | 5062884   | 00/00 | -0.700        |      |
|              | Constants         |                |            | _      |           |       |               |      |
| Menu         | Model             | D              | evice Code |        | Slope     |       | Offset        |      |
|              | 0                 |                | 4          |        | 1308      |       | 18316         |      |
| Actions      | Communication     |                |            |        |           |       |               |      |
|              | Samples Read      | Samples Use    | ed Parity  | Errors | Partial R | ead ( | Comm. Erro    |      |
| (1)          | 41889             | 378            | 81         | 0      |           | 0     |               |      |
| VP<br>Sensor | 4                 |                |            |        |           |       | •             |      |
|              | Channel           |                |            |        |           |       |               | -    |

Figure 19. Vapor Pressure Sensor Overview Screen - Page 1

2. The four tables in this screen display status information for the selected Vapor Pressure Sensor. Touch the scroll down arrow to view the rest of the Vapor Pressure Sensor data tables (see Figure 20).

| 00        | Pm 2:  | PUMP O  | UT      |         |         |         |          |           |          | 08/31/2 | 2022 12:0 | 5 AM  |
|-----------|--------|---------|---------|---------|---------|---------|----------|-----------|----------|---------|-----------|-------|
|           | Diagno | ostics  | Vapor P | ressure | Sensor  | Overvi  | ew 🔿     | $\rangle$ |          |         | < Sha     | are 🔿 |
| Home      |        | M       | lodel   |         | Devi    | ce Code |          | SI        | ope      |         | Offset    |       |
|           |        |         | 0       |         |         | 4       | ł        | 1         | 308      |         | 18316     |       |
| Favorites | Com    | municat | ion     |         |         |         |          |           |          |         |           |       |
|           | Sa     | mples F | Read    | Sampl   | es Used | Par     | ity Erro | ors P     | artial R | ead     | Comm.     |       |
| Menu      |        | 4       | 1893    |         | 37885   | 5       |          | 0         |          | 0       |           |       |
|           | 4      |         |         |         |         |         |          |           |          |         | •         |       |
| Actions   | Chan   | nel     |         |         |         |         |          |           |          |         |           |       |
|           | #      | 0       | 1       | 2       | 3       | 4       | 5        | 6         | 7        | 8       | 9         |       |
| (1)       | 00     | B50B    | 43F8    | DD06    | 0002    | BEC1    | 21E4     | 0643      | 0004     | 051C    | 478C      |       |
| VP        | 10     | 17B1    | 0084    | 80C4    | 80A4    | 0104    | 1AB9     | 1560      | 06A8     | 06A8    | 478C      |       |
| Sensor    | 20     | 706C    | 0032    | 0400    | 4751    |         |          |           |          |         |           | -     |

Figure 20. Vapor Pressure Sensor Overview Screen - Page 2

3. Touching Actions>Help opens the Online Help to view descriptive information about the data in the tables for this device.

#### VAPOR VALVE OVERVIEW

1. Touch Menu>Diagnostics>Vapor Valve>Overview to display the Vapor Valve Overview screen (see Figure 22).

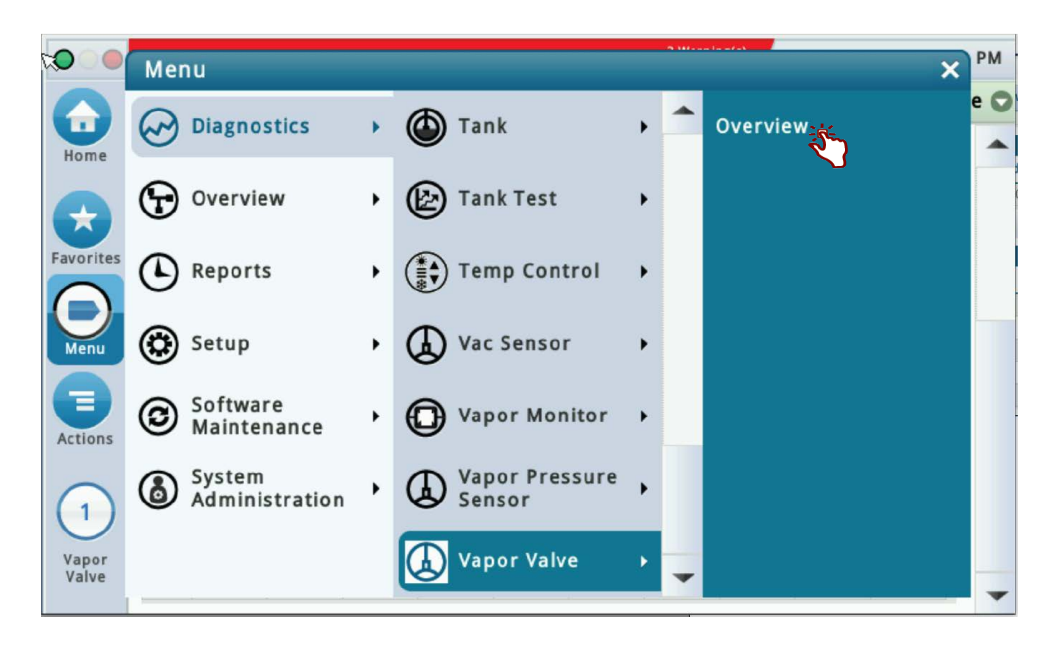

Figure 21. Accessing the Vapor Valve Overview Screen

| ••       | Pm 1: PUMP OUT    |          |         |           |        | /       | 08/30   | /2022 11:03 F |
|----------|-------------------|----------|---------|-----------|--------|---------|---------|---------------|
|          | Diagnostics Vapor | Valve Ov | verview | $\rangle$ |        |         |         | < Share       |
| Home     | General           |          |         |           |        |         |         |               |
|          | Туре              | Status   |         |           | Serial | Number  | Valve P | osition       |
| avorites | 90-VAPOR VALVE    | COMMUNIC | ATION A | LARM      | 105    | 0625610 | Closed  |               |
| D        | 4                 |          |         |           |        |         |         |               |
| Menu     | Constants         |          |         |           | 1      |         |         |               |
|          | Devi              | ce Code  |         | Model     |        | F       | irmware | Version       |
| ctions   |                   | 14       |         | 1         |        |         |         | 1             |
|          | Communication     |          |         |           |        |         |         |               |
| 1)       | Samples Read      | Samples  | Used    | Parity E  | rrors  | Partial | Read    | Comm.         |
| Vapor    | 22763             |          | 20420   |           | 0      |         | 0       |               |
| valve    | 4                 |          |         |           |        |         |         |               |

Figure 22. Vapor Valve Overview Screen - Page 1

2. The four tables in this screen display status information for the selected Vapor Valve. Touch the scroll down arrow to view the rest of the Vapor Valve data tables (see Figure 23).

|         | Pm 3: | PUMP O   | UT      |       |          |      |          |      |          | 08/30/2 | 2022 11:0 | 5 P    |
|---------|-------|----------|---------|-------|----------|------|----------|------|----------|---------|-----------|--------|
|         | Diagn | ostics   | Vapor V | alve  | Overviev | v >  |          |      |          |         | < Sha     | re     |
| Home    |       |          |         | 14    |          |      | 1        |      |          |         | 1         |        |
|         | Com   | municati | on      |       |          |      |          |      |          |         |           | harmon |
| $\star$ | Sa    | mples R  | ead     | Sampl | es Used  | Par  | ity Erro | rs P | artial R | ead     | Comm.     |        |
| vorites |       | 22       | 2763    |       | 20420    | 1    |          | 0    |          | 0       |           |        |
|         | 4     |          |         |       |          |      |          |      |          |         | •         |        |
| Menu    | Chan  | nel      |         |       |          |      |          |      |          |         |           |        |
|         | #     | 0        | 1       | 2     | 3        | 4    | 5        | 6    | 7        | 8       | 9         |        |
| tions   | 00    | B71A     | 0000    | 0000  | 0000     | 0000 | 0000     | 0000 | 0000     | 01EF    | 002A      |        |
|         | 10    | 3520     | 7D00    | 0163  | 0111     | 002A | 3520     | 0003 | 4774     | 464A    | 3E9F      |        |
| 1)      | 20    | 000E     | 0520    | 0001  | 0001     | 0001 | A03C     | 00E0 | 0144     | 8104    | 80E4      |        |
| anor    | 30    | 00C0     | 00C0    | AC42  | 0000     | 0000 | 0000     | 0000 | 0000     | 0000    | 0000      |        |
| /alve   | 40    | 0000     | 0000    | 0000  | 0000     | 0000 |          |      |          |         |           |        |

Figure 23. Vapor Valve Overview Screen - Page 2

3. Touching Actions>Help opens the Online Help to view descriptive information about the data in the tables for this device.

## **PMC Status**

Touch Menu>Diagnostics>PMC>Status (Figure 24) to open the PMC Status screen (Figure 25).

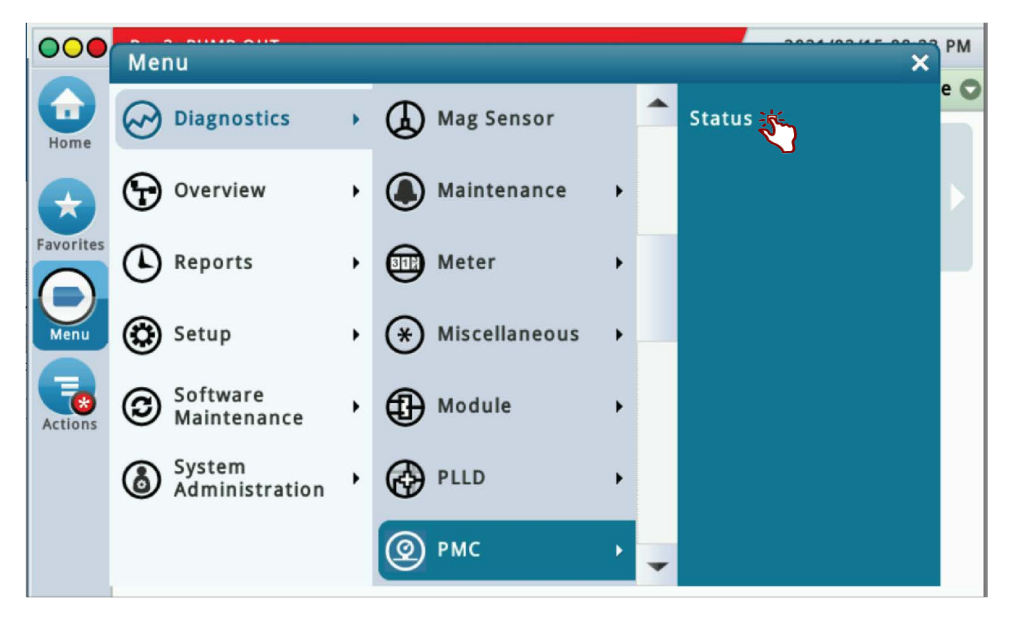

Figure 24. Accessing PMC Status Diagnostic Screen

| Diagnostics     PMC     Status       Home     PMC Version     01.04       Vapor Pressure [iwc]     0.000 |
|----------------------------------------------------------------------------------------------------|
| Home PMC Version 01.04<br>Vapor Pressure [iwc] 0.000                                                     |
| Vapor Pressure [iwc] 0.000                                                                               |
|                                                                                                    |
| Load [%] 12.7                                                                                            |
| Effluent Emissions<br>[LB/KGAL] 0.00                                                                     |
| Actions Daily Throughput [GALS] 1                                                                        |
| Vapor Processor Mode Automatic                                                                           |
| Position Requested Closed                                                                                |

Figure 25. PMC Status Diagnostic Screen (Scroll Down to View Additional Fields)

#### AUTOMATIC MODE

If PMC mode is in AUTOMATIC, PMC will control flow through the Vapor Polisher using its vapor control valve. The control algorithms will monitor tank pressure, vapor temperature and carbon temperature to monitor carbon canister loading. Typically the valve opens to relieve the pressure and begin loading the canister. When the UST pressure becomes negative the valve opens and the purging process begins. The valve closes when the canister either reaches capacity or is empty after purging.

#### MANUAL MODE

If PMC mode is in MANUAL, touch the **Actions** button to manually set the valve to be opened (Set Requested: OPEN) or closed ((Set Requested: CLOSED). This feature tests the operation of the valve without waiting for the Vapor Polisher to reach loading or purging thresholds. It also provides the necessary controls to perform 2" decay tests. The current UST ullage space vapor pressure is available in this screen.

When set to Manual Mode, the system will reset to Automatic Mode after 4 hours.

#### SWITCHING BETWEEN VAPOR PROCESSOR MODES

With the Vapor Polisher Mode in Automatic, touch the **Actions** button to switch the PMC Mode to Manual (see Figure 26), or when in Manual Mode, touch the **Actions** button to set the vapor valve Open or Closed and /or touch 'Set VP Mode: Automatic' to exit Manual Mode.

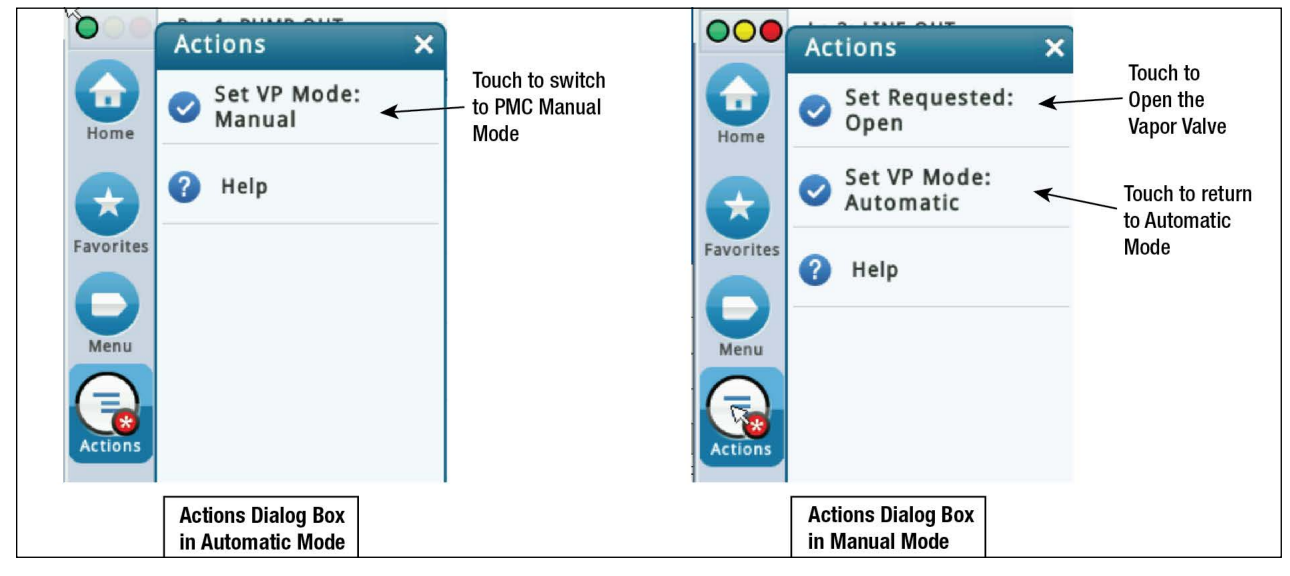

Figure 26. Manually Switching Between PMC Modes

## **Vapor Monitor - Clear Test After Repair**

Since PMC monitoring tests operate on sensor data gathered over a fixed time interval (calendar days), in normal operation, following a repair, it will be necessary for an Authorized Service Contractor (ASC) to perform a CLEAR TEST AFTER REPAIR (CTAR). This function clears specific posted warnings and alarms for the Vapor Processor tests. This will prevent data for the selected Test Type prior to the Last Clear Date/Time posted from being used at the next Assessment Time. This will prevent data for the selected Test Type prior to the Last Clear Date/Time posted from being used at the next Assessment Time. The result will be a 'No Test' until the correct amount (days) of new data are available for the cleared test(s).

#### **EXAMPLE PROCEDURE**

1. The Vapor Monitor posts a Vapor Leak Fail alarm. Navigate to Diagnostics>Vapor Monitor>Clear Test After Repair (see Figure 27).

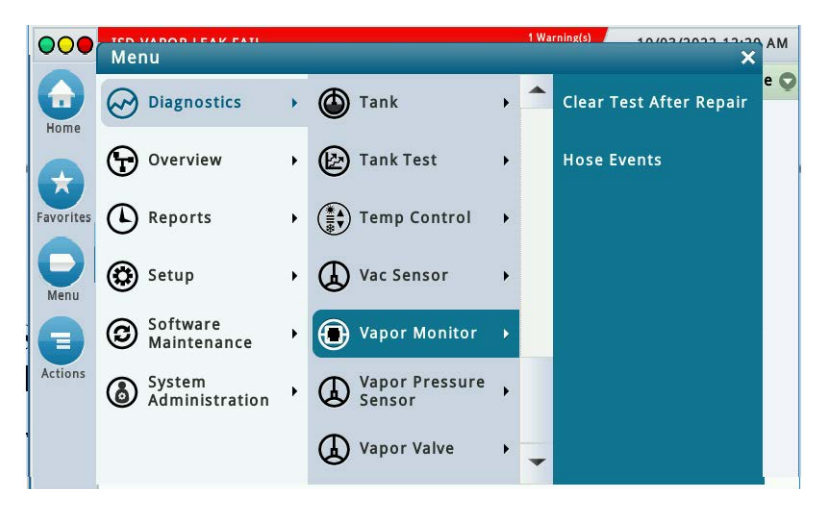

Figure 27. Vapor Monitor Clear Test After Repair Screen

2. In the Test Type drop-down box, scroll down to test type to clear, in this example, Vapor Processor (Figure 28).

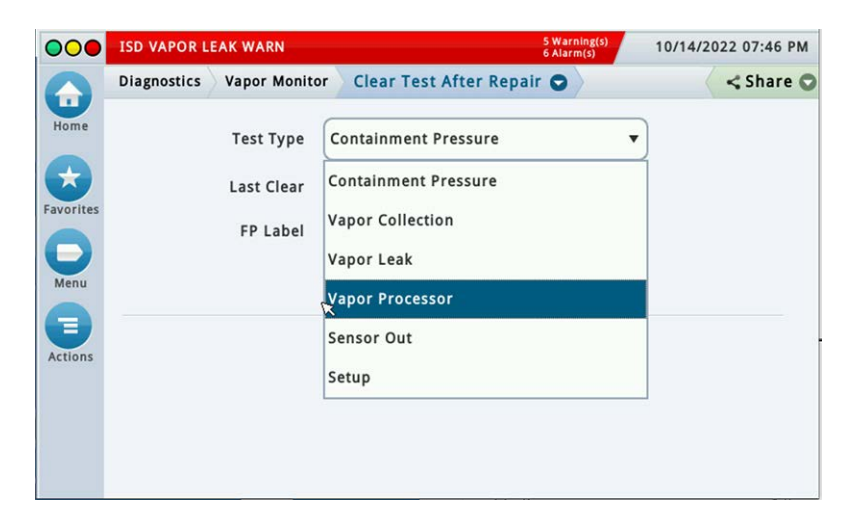

Figure 28. Select Test Type

3. Touch the **Clear Test** button to clear the test (Figure 29).

| 000       | ✓ Data Retrieved          |                         | 2 Warning(s)<br>3 Alarm(s) | 02/14/2021 07:59 AM |
|-----------|---------------------------|-------------------------|----------------------------|---------------------|
|           | Diagnostics Vapor Monitor | Clear Test After Repair | 0                          | < Share 🔾           |
| Home      | Test Type                 | Vapor Processor         | •                          | )                   |
| Favorites | Last Clear                | Never                   |                            |                     |
| 0         |                           | Clear Test              |                            |                     |
| Menu      |                           |                         |                            |                     |
| Actions   |                           |                         |                            |                     |
| Actions   |                           |                         |                            |                     |
|           |                           |                         |                            |                     |

Figure 29. Clear Test

4. A Confirmation Message dialog box appears.

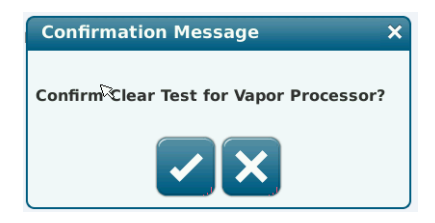

Figure 30. Confirmation Message Dialog Box

5. Touch the dutton to clear the warnings and alarms for the selected test. This will prevent data for the selected Test Type prior to the Last Clear Date/Time posted from being used at the next Assessment Time.

6. The date and time in the Last Clear field updates (see Figure 31).

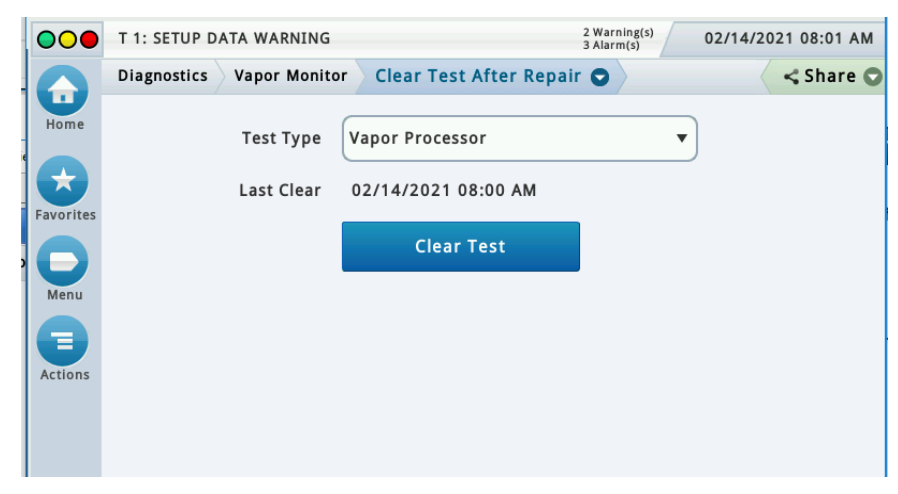

Figure 31. Last Clear Field Updates

7. Touch the Share drop-down arrow to print out the updated Clear After Test Repair history (GUI only) (Figure 32).

| 02/14/21 8:00 AM                                         |            |
|----------------------------------------------------------|------------|
| TLS450 Plus<br>123 Main Street<br>City, State<br>Phone # |            |
| VAPOR PROCESSOR TESTS                                    | : 04/04/21 |

Figure 32. Clear After Test Repair History Printout

## **Operations**

## Alarms

The TLS console is continuously monitoring the vapor recovery system and PMC sensors for alarm conditions.

## **PMC Alarm Summary**

Table 2 contains a listing of the PMC generated alarms including a brief description of each and associated front panel indicator.

| Displayed Message | Description                                                                                                    | Light<br>Indicator | Suggested Troubleshoot-<br>ing <sup>1</sup>                        |
|-------------------|----------------------------------------------------------------------------------------------------|--------------------|--------------------------------------------------------------------|
| VP EMISSION WARN  | Mass emission exceeded the certified daily threshold.                                                                                                    | Yellow             | Ensure Polisher is in<br>Automatic Mode. Resolve                   |
| VP EMISSION FAIL  | 2nd consecutive mass emission failure                                                                                                    | Red                | Alarms.                                                            |
| PMC SETUP FAIL    | PMC is not configured or missing components.                                                                                                    | Red                | Ensure that all required components are installed and operational. |
| PMC SENSOR FAULT  | Component used by PMC has failed or reported<br>an error condition. See Troubleshooting section<br>for complete description of sensors and<br>associated conditions that can cause a sensor<br>fault. | Red                | Check for Device Alarm or Fault.                                   |

#### Table 2. PMC Alarm Summary

<sup>1</sup>Refer to the Troubleshooting Section of this manual and the ISD/PMC Troubleshooting Guide 577014-463.

#### Table 3. Wireless Related Sensor Alarms

| Displayed Message | Devices                                            | Light<br>Indicator | Description                                                               | Suggested<br>Troubleshooting          |
|-------------------|----------------------------------------------------|--------------------|---------------------------------------------------------------------------|---------------------------------------|
| BATTERY WARNING   | Vapor Valve, Vapor<br>Pressure Sensor<br>and Probe | Yellow             | Device transmitter reports<br>battery status as<br>'Replace' for 24 hours | Remove and<br>replace battery<br>pack |

## **Reports - PMC Status**

1. You can access and view the PMC Status report from the TLS console front panel by touching Menu>Reports>PMC>Status (see Figure 33 and Figure 34).

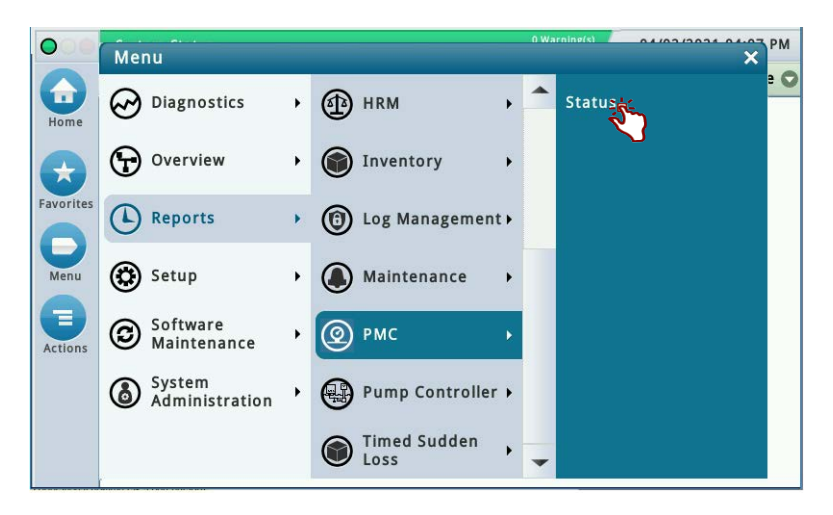

Figure 33. Accessing PMC Report

| me    |                                     |       |          |        |           |
|-------|-------------------------------------|-------|----------|--------|-----------|
|       | General                             |       |          |        |           |
|       | PMC Version                         | 01.04 | 1        |        |           |
|       | Effluent Emissions Test             | PASS  | (0.00 LB | S/1KG) |           |
| rites | PMC Sensor Self Test                | PASS  |          |        |           |
|       | PMC Setup Self Test                 | PASS  |          |        |           |
|       | Daily Throughput                    | 4432  | GALS     |        |           |
| nu    | PMC MONITORING TEST PASS/FAIL THRES | HOLDS |          |        |           |
|       |                                     |       | PERIOD   | BELOW  | AB        |
| ons   | VAPOR PROCESSOR MASS EMISSION FAI   | L     | 1DAYS    |        | 0.32 LBS/ |
|       | •                                   |       |          |        | •         |

Figure 34. PMC Status Report Example

2. Touch the Share button and select Print to printout the PMC Status report (see Figure 35).

| 04/02/21 4:54 PM                                                                                          |                                                        |
|----------------------------------------------------------------------------------------------------|--------------------------------------------------------|
| PMC STATUS REPORT                                                                                         |                                                        |
| GENERAL                                                                                                   |                                                        |
| PMC VERSION<br>EFFLUENT EMISSIONS TEST<br>PMC SENSOR SELF TEST<br>PMC SETUP SELF TEST<br>DAILY THROUGHPUT | 01.04<br>PASS (0.00 LBS/1KG)<br>PASS<br>FAIL<br>1 GALS |
| PMC MONITORING TEST PAS                                                                                   | S/FAIL THRESHOLDS                                      |
|                                                                                                    | PERIOD BELOW ABOVE                                     |
| VAPOR PROCESSOR MASS EM<br>FAIL                                                                           | IISSION<br>1DAYS 0.32 LBS/1KG                          |

Figure 35. PMC Status Report Printout

## Viewing PMC Reports via RS-232 Connection

#### COMM MODULES

Table 4 lists Comm Modules for the TLS-450PLUS designed and manufactured by Veeder-Root.

| Part No.   | Item                                                                                                |
|------------|----------------------------------------------------------------------------------------------------|
| 332818-001 | SiteFax/Modem Single Port Module                                                                    |
| 333460-001 | Ethernet Module (Factory Installed Slot 4 Only)                                                     |
| 333477-001 | USB module (Factory installed Slot 5 Only)                                                          |
| 332866-001 | RS-232 Single Port Module (also used for EDIM or Satellite S-SAT or Satellite H-JBox Modules apps.) |
| 332868-001 | RS-232 Dual Port Module (also used for EDIM or Satellite S-SAT or Satellite H-JBox Modules apps.)   |
| 332867-001 | RS-485 Single Port Module                                                                           |
| 332869-001 | RS-485 Dual Port Module                                                                             |
| 333807-002 | Tri-Comm Module                                                                                     |
| 333140-001 | CDIM Module                                                                                         |
| 333651-001 | IFSF LON Module                                                                                     |

**Table 4. Communication Bay Modules** 

#### **COMM MODULE SLOTS**

The Comm Bay is divided into 5 slots numbered from 1 to 5 going from left to right. Only slots 1-3 are available for user selectable Comm Modules. Slots 4 and 5 are fixed and cannot be changed (see Figure 36).

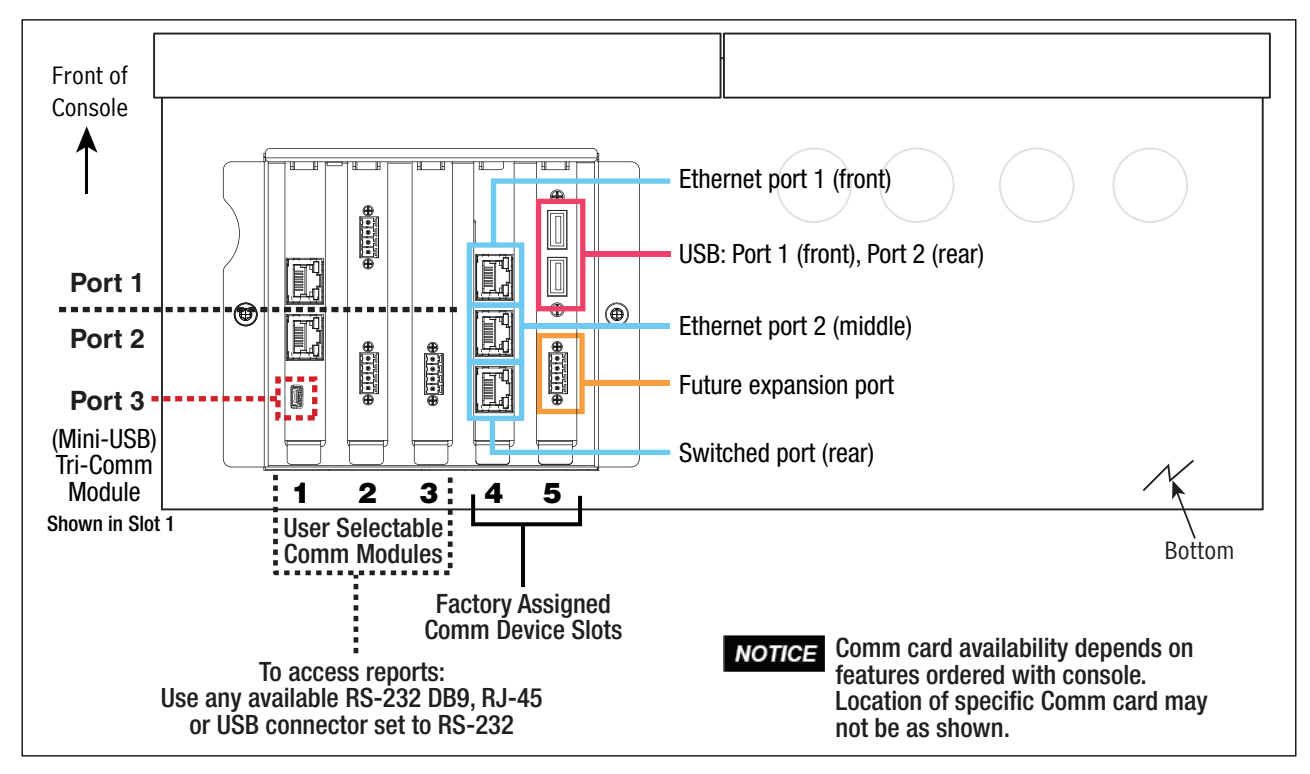

Figure 36. TLS-450PLUS Console - Fixed Comm Modules

#### **COMM MODULE PORT CONFIGURATIONS**

# **NOTICE** To avoid attaching a Comm Module cable to a non-configurable (NC) port, identify the configurable (C) ports of any Comm Module being installed. Also verify the Comm cable port connections to Comm Modules in slots 4 and 5. Record all Comm port connections for use at setup.

User-selectable Comm Port configurations will depend on features ordered. Slots 1-3 (Figure 36) can be used for any combination of Comm Modules found in Table 5 or Table 10 as appropriate.

|                                                                                     |                       | C                             | omm Slot           | 1                                  | (                          | Comm Slot     | 2                                  | C  | omm Slot      | 3  |
|-------------------------------------------------------------------------------------|-----------------------|-------------------------------|--------------------|------------------------------------|----------------------------|---------------|------------------------------------|----|---------------|----|
|                                                                                     | Comm                  | N                             | Iodule Po          | rt                                 | I                          | Module Po     | rt                                 | N  | /lodule Po    | rt |
| Comm Module                                                                         | Туре                  | 1                             | 2                  | 3                                  | 1                          | 2             | 3                                  | 1  | 2             | 3  |
| RS-232 Single Port (also EDIM,<br>Satellite S-SAT and Satellite<br>H-JBox apps.)    |                       | NC                            | С                  | NC                                 | NC                         | С             | NC                                 | NC | С             | NC |
| RS-232 Dual Port (also EDIM,<br>Satellite S-SAT and Satellite<br>H-JBox apps.)*     | •                     | С                             | C                  | NC                                 | С                          | С             | NC                                 |    |               |    |
| RS-485 Single Port                                                                  |                       | NC                            | С                  | NC                                 | NC                         | С             | NC                                 | NC | C             | NC |
| RS-485 Dual Port*                                                                   | Serial                | С                             | С                  | NC                                 | С                          | С             | NC                                 |    |               |    |
| RS-232/RS-485 Dual Port*                                                            |                       | C<br>(RS-232)                 | C<br>(RS-485)      | NC                                 | C<br>(RS-232)              | C<br>(RS-485) | NC                                 |    |               |    |
| Tri-Comm                                                                            | -                     | C*<br>(RS-232)<br>(RS-485)    | C<br>(RS-485)      | C<br>(Mini USB<br>inquiry<br>only) | C*<br>(RS-232)<br>(RS-485) | C<br>(RS-485) | C<br>(Mini USB<br>inquiry<br>only) | NC | C<br>(RS-485) | NC |
| SiteFax / Modem                                                                     |                       | NC                            | С                  | NC                                 | NC                         | С             | NC                                 | NC | C             | NC |
| CDIM                                                                                | ым                    | C                             | NC                 | NC                                 | С                          | NC            | NC                                 |    |               |    |
| IFSF LON                                                                            |                       | C                             | NC                 | NC                                 | С                          | NC            | NC                                 | С  | NC            | NC |
| <ul> <li>An unclearable alarm will</li> <li>Configurable by jumpers (see</li> </ul> | be posted<br>Figure 3 | if this Comn<br>7 and Table 6 | n Module is<br>6.) | in Slot 3.                         |                            | •             | •                                  | -  | •             |    |

Table 5. Configurable (C) / Non-Configurable (NC) Ports for Selectable Comm Modules (Comm Bay Slots 1 - 3 Only)

If using a Tri-Comm Module (slots 1 or 2 only), refer to Figure 37 for Port/Jumper locations and to Table 6 for Tri-Comm Module port configurations.

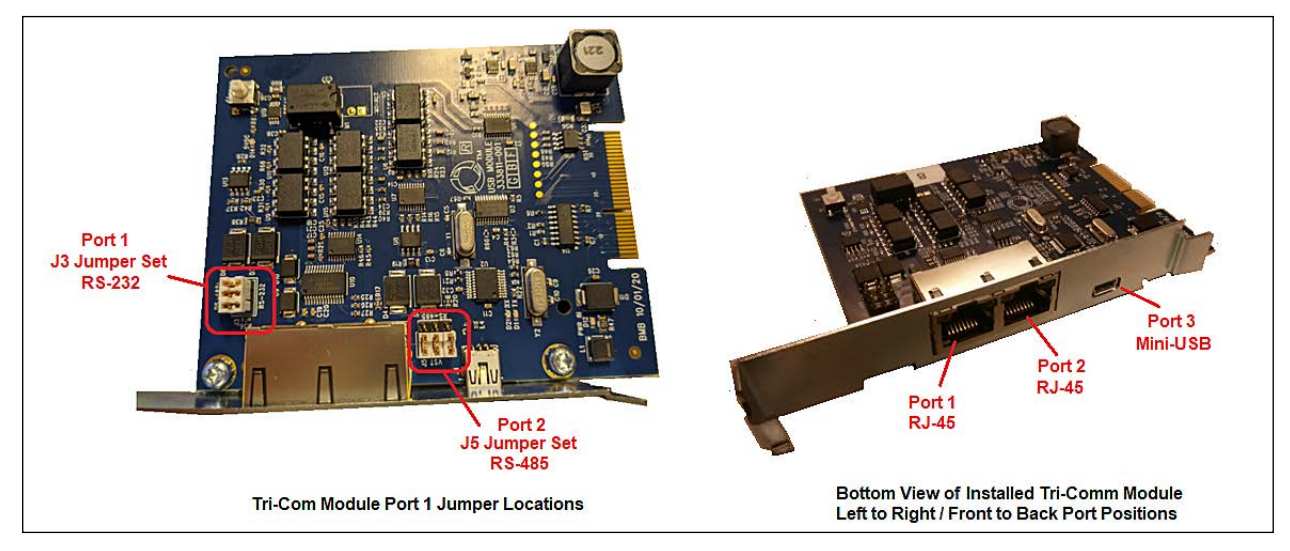

Figure 37. Tri-Comm Module Ports/Jumper Locations

| Item                                        | Ро                                                                                                    | rt 1                                                              | Port 2                                                           | Port 3                                                                                     |
|---------------------------------------------|----------------------------------------------------------------------------------------------------|-------------------------------------------------------------------|------------------------------------------------------------------|--------------------------------------------------------------------------------------------|
| Communication Type                          | RS-232 c<br>(Dependent upon j                                                                                                    | or RS-485<br>jumper positioning)                                  | RS-485 (Only)                                                    | Mini USB/Inquiry Only                                                                      |
| Connector Type                              | RJ-45                                                                                                    | RJ-45                                                             | RJ-45                                                            | Mini USB                                                                                   |
| Cable Pin Outs                              | RS-232<br>• Pin 1 – DCD<br>• Pin 2 – RXD<br>• Pin 3 – TXD<br>• Pin 4 – DTR<br>• Pin 5 – GND<br>• Pin 6 – DSR<br>• Pin 7 – RTS<br>• Pin 8 – CTS | RS-485<br>• Pin 2 – RS-485B<br>• Pin 3 – RS-485A<br>• Pin 5 – GND | RS-485<br>•Pin 5 – GND<br>•Pin 6 – RS-485 A<br>•Pin 7 – RS-485 B |                                                                                            |
| Data Bit<br>Parity<br>Stop Bit<br>Data Rate | Config                                                                                                    | gurable                                                           | Configurable                                                     | Fixed at:<br>• 8 Data Bits,<br>• No Parity,<br>• 1 Stop Bit.<br>• Data Rate (configurable) |

#### **Table 6. Tri-Comm Module Port Configuration**

Typical TLS-450PLUS RS-232 DB9 connector pin outs are shown in Figure 38.

| Pin | Signal              | Pin | Signal          |
|-----|---------------------|-----|-----------------|
| 1   | Data Carrier Detect | 6   | Data Set Ready  |
| 2   | Received Data       | 7   | Request to Send |
| 3   | Transmitted Data    | 8   | Clear to Send   |
| 4   | Data Terminal Ready | 9   | Ring Indicator  |
| 5   | Signal Ground       |     |                 |

Figure 38. TLS-450PLUS RS-232 Connector Pin Outs

### **CONNECTING LAPTOP TO TLS-450PLUS**

1. Connect your laptop to one of the TLS-450PLUS RS-232 Comm port using one of the methods shown in the in Figure 39 below.

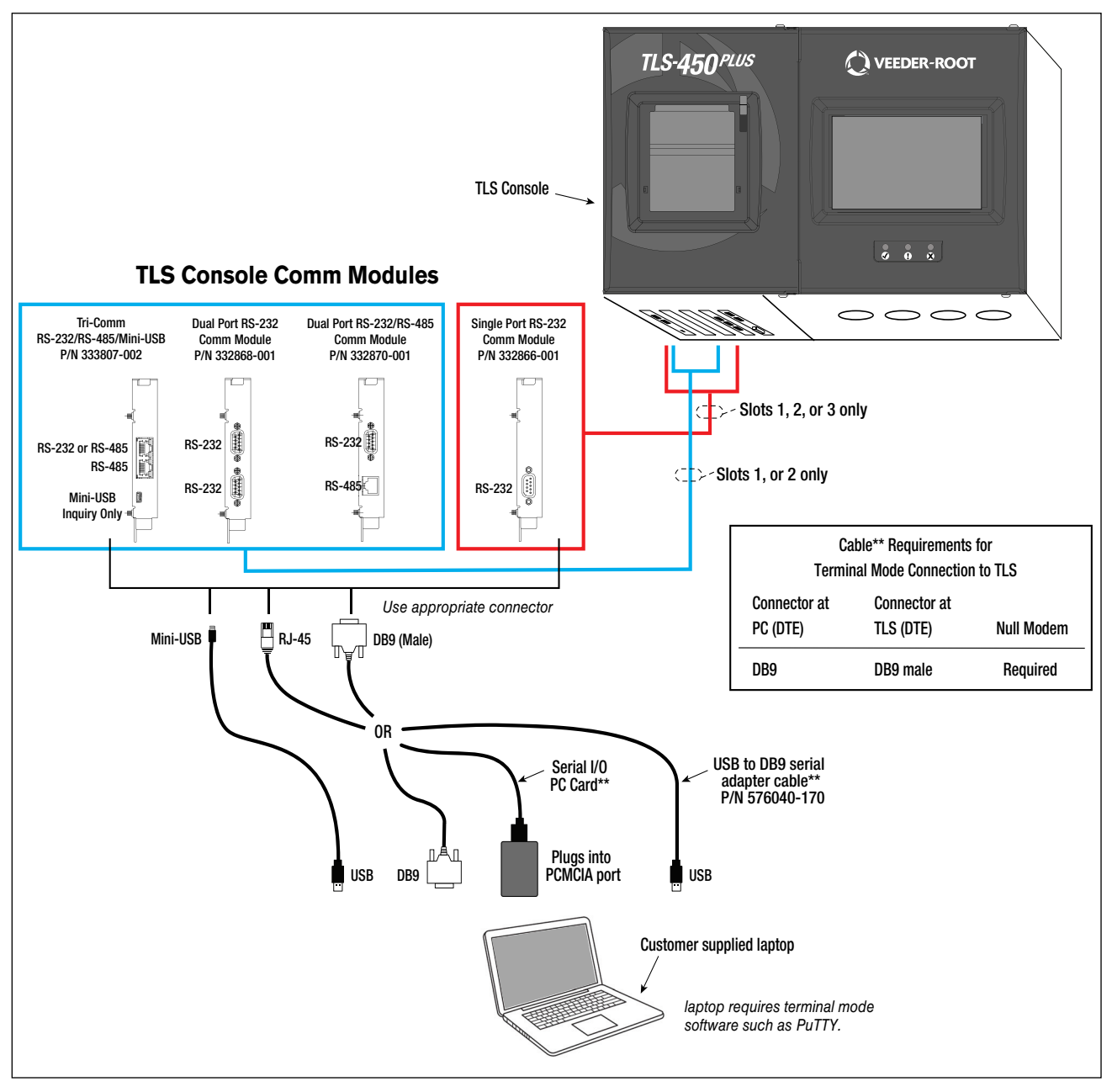

Figure 39. Connecting Laptop to TLS-450PLUS for Serial Communication

If using a USB to DB9 Serial adapter cable (P/N 576040-170), or equivalent, you will need to follow the instructions shipped with the adapter cable.

#### SETTING UP THE TLS-450PLUS SERIAL PORT FOR ISD REGULATOR ACCESS

| 000       | System Status       |                      | 0 Warning(s)<br>0 Alarm(s) 02/28/ | 2024 07:52 AM |
|-----------|---------------------|----------------------|-----------------------------------|---------------|
|           | Setup Communication | Serial Port          |                                   | < Share 😋     |
| Home      | ID                  | 3                    |                                   | •             |
| Favorites | Configured          | Enabled Obisabled    |                                   |               |
| 0         | Label               | Laptop Communication |                                   |               |
| Menu      | Usage               | RS232                | •                                 | X             |
| Actions   | Baud Rate           | 9600                 | •                                 | _             |
| 3         | Data Bits           | 7                    | •                                 |               |
| Serial    |                     |                      | Ø                                 | • ×           |

1. On the TLS-450PLUS touch Menu>Setup>Communication>Serial Port. (Figure 40).

Figure 40. Example Serial Port Setup Screen

2. Verify that the Usage entry is RS-232 and copy the settings, especially Baud Rate, Data Bits, Parity and Stop Bits which you will use to set up a terminal emulator such as PuTTY.

|           | System Status              |                      | 0 Warning(s)<br>0 Alarm(s) | 02/28/20 | 24 07:52 AM |
|-----------|----------------------------|----------------------|----------------------------|----------|-------------|
|           | Setup Communication        | Serial Port          |                            | <        | < Share 🔿   |
| Home      | ID                         | 3                    |                            | -        |             |
| Favorites | Configured                 | ● Enabled ○ Disabled |                            |          |             |
| 0         | Label                      | Laptop Communication |                            | )        |             |
| Menu      | Usage                      | R5232                | •                          |          |             |
| Actions   | Baud Rate                  | 9600                 | •                          |          |             |
|           | Data Bits                  | 7                    | •                          |          |             |
|           | Parity                     | ODD PARITY           | •                          |          |             |
|           | Stop Bits                  | 1                    | •                          |          |             |
|           | Use Handshaking            | NO HANDSHAKING       | •                          |          |             |
|           | Serial Command<br>Security | O Enabled   Disabled |                            |          |             |
|           | Security Code              |                      |                            | )        |             |
|           | RS232 End of Message       | 🔵 Enabled 💿 Disabled |                            |          |             |
|           | ETX Characters<br>Computer | [0x03]               |                            | -        |             |

Figure 41. Example Serial Port 3 Setup Screen

If installing a Tri-Comm module, the serial ID for Port 3 (Mini-USB / Inquiry Only) will usually show as ID 5 or 9 (see Figure 42). Fields that are specific and non-configurable for this port are pre-populated and grayed out.

| 000       | System Status |          |                       | 0 Warning(s)<br>0 Alarm(s) | May 28 20 | 24 04:48 PM |
|-----------|---------------|----------|-----------------------|----------------------------|-----------|-------------|
|           | Setup Commun  | ication  | Serial Port           |                            | 4         | < Share 🔘   |
| Home      |               | ID       | 9                     |                            | -         |             |
| Favorites | Con           | figured  | ● Enabled ○ Disabled  |                            |           |             |
| 0         |               | Label    | Laptop /Inquiry Only  |                            | )         |             |
| Menu      |               | Usage    | Mini-USB/Inquiry Only | •                          | )         | X           |
| Actions   | Ba            | ud Rate  | 9600                  | v                          | )         |             |
| 9         | D             | ata Bits | 8                     | •                          | )         |             |
| Serial    |               | Parity   | NO PARITY             | •                          | -         |             |

Figure 42. Example of Tri-Comm Module Mini-USB / Inquiry Only Setup Screen

#### **SETTING UP COMMUNICATION BETWEEN LAPTOP AND TLS-450PLUS**

- 1. There are many free, open source, terminal emulator, serial console, and network file transfer applications that work with Windows computers. PuTTY is such a program it can be downloaded using the link below: https://www.chiark.greenend.org.uk/~sgtatham/putty/latest.html
- 2. Determine which laptop COM port you will use to connect to the TLS-450PLUS and ensure to use the proper cables and connectors as per the TLS console communication and laptops port types. (See Figure 92)
  - a. Right click Start and then click Device Manager.
  - b. In the Device Manager screen click the expand arrow (>) next to Ports (COM & LPT). If Ports (COM & LPT) is not showing in 'Device Manager', look for unknown devices or a yellow exclamation point (see Figure 43).

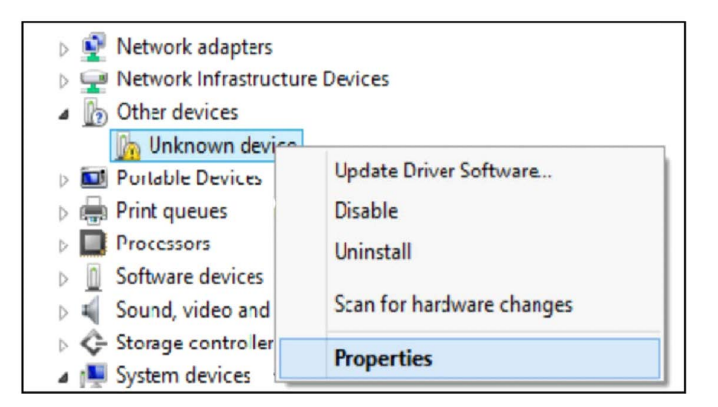

#### Figure 43. Laptop Device Manager

- i. Right click choose "Uninstall" this device.
- ii. Scan for new devices.

- iii. If the yellow exclamation point reappears install the manufacturer's driver for the device.
- iv. If there are no unknown devices and the port is a USB device unplug and plug the device back in.
- v. If no change, try another port if available.
- vi. If still no change, reboot the machine.
- c. Open your preferred terminal program. be sure to select the correct serial port and set the proper baud rate data bits stop bits and parity.
- d. Open a new session with the correct settings.

After clicking the Open button, the terminal window opens in which you enter desired commands (see Figure 97).

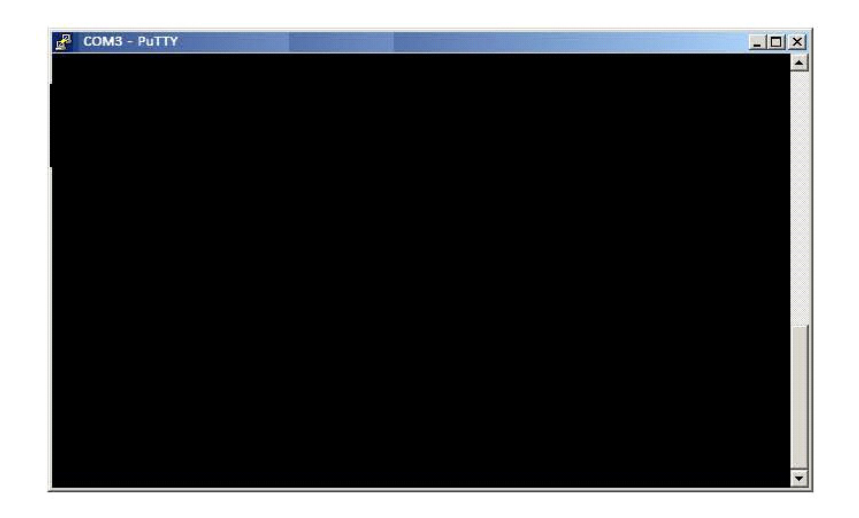

Figure 44. PuTTY Terminal Window

#### SENDING CONSOLE COMMANDS

Table 7 shows four important PMC console commands: IV8000, IV8200, IV8800, and IB6100. The <SOH> shown in the table means that you must press and hold the **Ctrl** key while you press the **A** key.

For example, you want to see the Daily Report Details for the last 10 days.

# **NOTICE** If you want to see the characters of the command as you type them in, look for a setting in your terminal emulator 'Echo typed characters locally', and set it active.

If the RS-232 Security Code is disabled - press and hold the **Ctrl** key while you press the **A** key, then type in IV8000. If the RS-232 Security Code is enabled (e.g., 000016) you must enter the security code before the command - press and hold the **Ctrl** key while you press the **A** key, then type in 000016IV8000.

If you have local echo enabled you will see the typed command on the screen:  $\bigcirc$ IV8000 followed by the response (report) from the console. The  $\bigcirc$  symbol indicates Ctrl A and the  $\bullet$  symbol indicates the end of the response.

If the console recognizes the command the response displays as soon as the command is typed in.

If the console does not recognize the command you would see something like ©IV8000©9999FF1B' which indicates the console did not recognize the command.

All responses (Reports) can be printed or saved to a file. See the terminal program's help file for instructions.

| Report Type                                                                          | Serial Command (PC to Console) <sup>1</sup>                                                                                                    |
|--------------------------------------------------------------------------------------|----------------------------------------------------------------------------------------------------|
| Vapor Processor Runtime<br>Diagnostic Report <sup>2</sup> (See<br>example Figure 45) | <soh>IV8000</soh>                                                                                                    |
| Vapor Processor Status<br>Report <sup>2</sup> (See example<br>Figure 46)             | <soh>IV8200</soh>                                                                                                    |
| Vapor Valve Diagnostic<br>Report <sup>2</sup><br>(See example Figure 47)             | <soh>IB6100</soh>                                                                                                    |
| Daily Vapor Polisher Diag-<br>nostic Report (See example<br>Figure 48)               | <pre><soh>IV8800yyyymmddnnnn Where: yyyy = year number, e.g., 2003, mm = month number (01 = January, 02 = February, etc.), dd = day of the month, nnnn = num- ber of records after the date entered (9999 = all).</soh></pre> |
| Non-Priority Alarm History<br>Report (See example<br>Figure 49)                      | <soh>I11100</soh>                                                                                                    |
| Priority Alarm History Report<br>(See example Figure 50)                             | <soh>I11200</soh>                                                                                                    |

#### **Table 7: Serial Commands for PMC Reports**

<sup>1</sup><SOH> = Control A. For more information on TLS console serial commands, refer to the V-R Serial Interface Manual. <sup>2</sup>Not available for FFS-CAS Processor or Hirt VCS 100.

Figure 45 shows an example V-R Vapor Polisher Runtime Diagnostic Report and Table 8 explains the IV8000 report's event codes (not available with FFS-CAS or Hirt VCS 100).

| IV8000<br>OCT 24, 2                                | 2023 9:49E                                   | PM       |                  |
|----------------------------------------------------|----------------------------------------------|----------|------------------|
| TLS_450 U:<br>VEEDER-ROO<br>125 POWDE<br>SIMSBURY, | ST<br>DT TEST LAE<br>R FOREST DF<br>CT 06070 | 3        |                  |
| VAPOR POL                                          | ISHER                                        |          |                  |
| VALVE EVE                                          | TN                                           | PRESSURE |                  |
| DATE-TIME                                          |                                              | "WC      | EVENT CODE       |
| 10-21-23                                           | 6:59AM                                       | 1.301    | OPEN FILL        |
| 10-21-23                                           | 7:06AM                                       | 1.037    | CLOSE NEAR FULL  |
| 10-21-23                                           | 7:21AM                                       | 1.307    | OPEN FILL        |
| 10-21-23                                           | 7:28AM                                       | 1.046    | CLOSE NEAR FULL  |
| 10-21-23                                           | 7:46AM                                       | 1.300    | OPEN FILL        |
| 10-21-23                                           | 7:51AM                                       | 0.973    | CLOSE NEAR FULL  |
| 10-21-23                                           | 8:39AM                                       | -0.261   | OPEN PURGE       |
| 10-21-23                                           | 8:46AM                                       | 0.014    | CLOSE NEAR FULL  |
| 10-21-23                                           | 8:52AM                                       | -0.264   | OPEN PURGE       |
| 10-23-23                                           | 7:25PM                                       | -0.517   | CANISTER EMPTY   |
| 10-23-23                                           | 7:27PM                                       | -0.492   | CLOSE PURGE Hi P |
| 10-24-23                                           | 5:36AM                                       | 0.752    | OPEN FILL        |
| 10-24-23                                           | 11:45AM                                      | -0.450   | CANISTER EMPTY   |
| 10-24-23                                           | 11:47AM                                      | -0.425   | CLOSE PURGE Hi P |
| 10-24-23                                           | 12:16PM                                      | 0.832    | OPEN FILL        |
| 10-24-23                                           | 6:43PM                                       | -0.409   | CANISTER EMPTY   |
| 10-24-23                                           | 6:45PM                                       | -0.313   | CLOSE PURGE Hi P |
| 10-24-23                                           | 9:49PM                                       | 0.753    | OPEN FILL        |

Figure 45. Vapor Polisher Runtime Diagnostics Report - Serial to PC Format

| Event Code              | Cause                                                                                                    | Event Code           | Cause                                                                                                    |
|-------------------------|----------------------------------------------------------------------------------------------------|----------------------|----------------------------------------------------------------------------------------------------|
| NO EVENT                | The valve changed state outside of the car-<br>bon canister algorithm.                                        | CLOSE NEAR<br>FULL   | Canister load is between 80 and 100% and pressure is <1.05.                                                                                                    |
| CLOSE TEST              | Manual operation of the valve                                                                                 | OPEN PURGE           | Canister load is >0% and pressure <-0.25                                                                                                    |
| OPEN TEST               | Manual operation of the valve                                                                                 | OPEN EXCESS<br>PURGE | Canister load is 0%, Excess purge is incomplete, pressure <-1.5, time is between 6AM and 4PM.                                                                                                    |
| CLOSE<br>PURGE HI P     | The canister state is in excess purge and the pressure is above -0.5.                                         | OPEN FILL            | <ul> <li>Canister valve is open for loading:</li> <li>When pressure is greater than or equal to 0.75 IWC and Canister load is less than 80%.</li> <li>Pressure is greater than or equal to 1.3 IWC and Canister load is greater than 80%.</li> </ul> |
| CLOSE<br>PURGE TIME     | The canister state is in excess purge and the time is outside 6AM to 4PM.                                     | CLOSE CVLD<br>TEST   | Valve was closed to collect data for PMC contamina-<br>tion leak test.                                                                                                    |
| CLOSE<br>FORCE<br>PURGE | Canister is in startup period. Loading with pressures <+1.05 is not allowed until startup period is complete. | CLOSE LIMIT          | Valve closed because canister has reached allowable extended capacity loading limit.                                                                                                    |
| CANISTER<br>EMPTY       | Canister was loaded above 1% and purged to 0%. No valve state change.                                         | CANISTER FULL        | No valve state change. The canister load passed from below 95% to/thru the 100% point and not yet at day's emission limit.                                                                                                    |
| CLOSE EMPTY             | Excess purging has completed.                                                                                 |                      |                                                                                                    |

 Table 8: Vapor Processor Runtime Diagnostic Report Event Codes

Figure 46 shows an example Vapor Processor Status Report (not available with FFS-CAS or Hirt VCS 100).

| IV8200<br>DEC 8, 2010 4:29 AM                                                                                |        |       |              |
|----------------------------------------------------------------------------------------------------|--------|-------|--------------|
| <site name=""><br/><site address=""><br/><site address=""><br/><site address=""></site></site></site></site> |        |       |              |
| VAPOR PROCESSOR STATUS REPORT                                                                                |        |       |              |
| PMC VERSION: XX.XX                                                                                           |        |       |              |
| ASSESSMENT TIME: DEC 7, 2010 11:59 PM                                                                        |        |       |              |
| VAPOR PROCESSOR TYPE: VEEDER-ROOT POLISHER                                                                   |        |       |              |
| PMC MONITORING TEST PASS/FAIL THRESHOLDS                                                                     | DEDIOD | DELON | ADOVE        |
| VAPOR PROCESSOR MASS EMISSION FAIL                                                                           | 1DAYS  |       | 0.32 LBS/1KG |
| EFFLUENT EMISSIONS TEST : PASS (0.00 LBS/                                                                    | /1KG)  |       |              |
| DAILY THROUGHPUT : 6989 GALS                                                                                 |        |       |              |

Figure 46. Vapor Processor Status Report - Serial to PC Format

Figure 47 shows an example Vapor Valve Diagnostic report.

```
IB61vv
JAN 22, 2020 3:11 PM
VAPOR VALVE DIAGNOSTIC REPORT
VV 1:VAPOR VALVE 1
VAPOR VALVE
SERIAL NUMBER
                47466902
VALVE POSITION CLOSED
BATTERY
                 FULL
                            (only if wireless)
OPEN CAP
               CHARGED
CLOSE CAP
               CHARGED
AMBNT TEMP
                70.12 F
OUTLET TEMP
                72.34 F
SENSOR FAULTS
 VALVE COMMAND FAULT
                          (only active reason(s) for alarm/warning
                          are listed)
CAP NOT CHARGING FAULT
CAP NOT HOLDING FAULT
REF RESISTOR FAULT
VAPOR RESISTANCE FAULT
TEMPERATURE RANGE FAULT
DATA NOISE FAULT
VALVE NOISE FAULT
NONE
<ETX>
```

#### Figure 47. Vapor Valve Diagnostic Report - Serial to PC Format

Figure 48 shows an example Daily Vapor Polisher Diagnostic report.

IV8800 OCT 2, 2008 2:58 PM PMC DAILY VAPOR POLISHER DIAGNOSTIC LOAD PRGE MIN% MAX% SELF EMISSION DATE/TIME HRS HRS LOAD LOAD TEST TEST 08-10-02 14:58:58 3.1 2.5 15 69 WARN FAIL

Figure 48. Daily Vapor Polisher Diagnostic Report - Serial to PC Format

Figure 49 shows an example Non-Priority Alarm History Report.

```
I11200
DEC 9, 2010 4:20 AM
<Site Name>
<Site Address>
<Site Address>
<Site Address>
NON-PRIORITY ALARM HISTORY
ID CATEGORY DESCRIPTION
                              ALARM TYPE
                                                STATE DATE
                                                                 TIME
                              LOW TEMP WARNING
t 3 tank
            DIESEL
                                                CLEAR 12-08-10 3:00PM
                              LOW TEMP WARNING ALARM 12-08-10 3:00PM
t 3 tank
            DIESEL
                              HIGH PRODUCT ALARM CLEAR 12-08-10
            DIESEL
t 3 tank
                                                                 3:00PM
t 3 tank
           DIESEL
                               HIGH PRODUCT ALARM ALARM 12-08-10 2:56PM
   SYSTEM
                               PRINTER ERROR CLEAR 11-17-10 10:51AM
   SYSTEM
                               PAPER OUT
                                                CLEAR 11-17-10 10:51AM
   SYSTEM
                               PAPER OUT
                                                ALARM 11-17-10 10:50AM
                               PRINTER ERROR
                                                ALARM 11-17-10 10:50AM
   SYSTEM
```

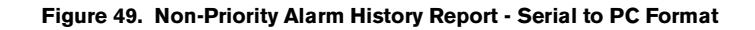

Figure 50 shows an example Priority Alarm History Report.

```
I11100
DEC 9, 2010 4:20 AM
<Site Name>
<Site Address>
<Site Address>
<Site Address>
PRIORITY ALARM HISTORY
                                        ALARM TYPE
                                                                 STATE
ID CATEGORY DESCRIPTION
                                                                             DATE
                                                                                       TIME
t 2 tank 91 octane
                                        PROBE OUT
                                                                 CLEAR 12-08-10 7:55PM
t 2 tank
               91 OCTANE
                                        PROBE OUT
                                                                 ALARM 12-08-10 7:07PM

        OVERFILL ALARM
        CLEAR
        11-17-10
        11:46AM

        OVERFILL ALARM
        ALARM
        11-17-10
        11:45AM

t 2 tank
              91 OCTANE
           91 OCTANE
t 2 tank
```

Figure 50. Priority Alarm History Report - Serial to PC Format

## Troubleshooting

## **PMC Setup Fail**

A PMC Setup Fail warning occurs when the PMC setup is not complete. Follow the diagnostic steps in Table 9 below to resolve this issue.

| Step | Procedure                                                                         |
|------|-----------------------------------------------------------------------------------|
| 1    | Gasoline Tanks Configured and Enabled?                                            |
| 2    | ATM Sensor Configured and Enabled?                                                |
| 3    | Vapor Valve installed, Configured and Enabled?                                    |
| 4    | In Setup>Vapor Management>Processor: Is the Vapor Valve assigned?                 |
| 5    | In Setup>Vapor General>General: Is the Vapor Pressure Sensor assigned?            |
| 6    | Exiting out of Setup will cause the TLS Console System Self-Test.                 |
| 7    | If alarm does not clear, contact Veeder-Root Technical Support at (800) 323-1799. |

#### Table 9: PMC Setup Fail Diagnostic Procedure

## **PMC Sensor Faults**

Table 10 contains a listing of the PMC Device generated alarms including their cause and suggested troubleshooting. TLS Console PMC alarms may be interspersed amongst non-PMC alarms, please see TLS Series manuals for more information.

| Fault Message          | Devices                                       | Cause                                                                                                    | Suggested Troubleshooting                                                                                                    |  |
|------------------------|-----------------------------------------------|----------------------------------------------------------------------------------------------------|----------------------------------------------------------------------------------------------------|--|
|                        | Vapor Valve, Vapor                            |                                                                                                    | Check wiring and connections of device in alarm                                                                                                    |  |
| Communication<br>Alarm | Tank Probe,<br>Atmospheric<br>Pressure Sensor | Device not<br>communicating with TLS                                                                              | Power cycle the TLS                                                                                                    |  |
|                        |                                               |                                                                                                    | Verify device addressing in Setup>Devices                                                                                                    |  |
| Pressure Fault Alarm   | Atmospheric Pres-<br>sure Sensor              | The pressure readings<br>are invalid (out-of-range,<br>or have not changed for<br>an extended period of<br>time). | USM/ATM Module Group (P/N 0332812-006)<br>may need to be replaced. ATM sensor may be<br>faulty. Contact VR Technical Support for further<br>assistance. |  |

Table 10. PMC Device Fault Summary

| Fault Message                        | Devices     | Cause                                                                                                    | Suggested Troubleshooting                                                                                                    |
|--------------------------------------|-------------|----------------------------------------------------------------------------------------------------|----------------------------------------------------------------------------------------------------|
| Valve Command<br>Fault               |             | The valve fails calibration                                                                                                    |                                                                                                    |
| Valve Noise Fault                    |             | The valve fails calibration<br>due to data noise. If<br>successful, calibration<br>cannot be completed in<br>24 hours the alarm posts.    |                                                                                                    |
| Cap (Capacitor) Not<br>Charging      |             | Vapor valve capacitor<br>does not initially charge<br>within 60 minutes, or<br>subsequent recharges<br>after 15 minutes.                  |                                                                                                    |
| Cap (Capacitor) Not<br>Holding Fault | Vapor Valve | Vapor valve capacitor<br>discharges when idle<br>(i.e., not resulting from an<br>open/close request)<br>more than 3 times in 24<br>hours. | Check installation of all Vapor Valve components<br>including Thermal Probe and Vapor Sensor<br>Assembly. Refer to manual 577013-920. Call<br>V-R Technical Support if further assistance is<br>needed. |
| Reference Register<br>Fault          |             | At least 1 of the 4<br>reference resistors is out-<br>of-range repeatedly.                                                                |                                                                                                    |
| Vapor Sensor<br>Resistance Fault     |             | The vapor sensor<br>resistance reads out-of-<br>range repeatedly.                                                                         |                                                                                                    |
| Temperature Range<br>Fault           |             | Outlet temperature reads out-of-range repeatedly.                                                                                         |                                                                                                    |
| Data Noise Fault                     |             | Frequent noise is<br>affecting sensor readings<br>for more than 30 minutes.                                                               |                                                                                                    |

#### Table 10. PMC Device Fault Summary

## **Wireless Related Sensor Alarms**

The TLS RF Wireless 2 System (W2) features two-way communication utilizing a client/server architecture. When the Veeder-Root Polisher Vapor Valve uses this type of technology, the following alarm may occur:

| Displayed Message | Description                                                               | Light<br>Indicator | Suggested Troubleshooting        |
|-------------------|---------------------------------------------------------------------------|--------------------|----------------------------------|
| BATTERY WARNING   | Vapor Valve transmitter reports battery status as 'Replace' for 24 hours. | Yellow             | Remove and replace battery pack. |

## **VP Emission Alarm**

In the event that a VP EMISSION WARNING is present when the valve is in Automatic mode for 24 hours and there are no PMC Sensor Fault alarms on the system, notify Veeder-Root Technical Support.

## **Example PMC reports**

| IB6100<br>FEB 4, 2008 1:09 PM<br>s 2:Vapor valve                                                                                                    | IB6100<br>FEB 4, 200<br>s 2:Vapor va                                                                                                | 8 1:09 PM<br>lve                                                                                                    | IB6100<br>FEB 4,<br>s 2:Vap                                                                         | 2008 1:09 PM<br>or valve                                                                                                  |
|----------------------------------------------------------------------------------------------------|----------------------------------------------------------------------------------------------------|----------------------------------------------------------------------------------------------------|----------------------------------------------------------------------------------------------------|----------------------------------------------------------------------------------------------------|
| VAPOR VALVE<br>SERIAL NUMBER 123456<br>VALVE POSITION: OPEN<br>OPEN CAP: CHARGED<br>CLOSE CAP: CHARGED<br>AMBNT TMP: 65.08 F<br>OUTLET TMP: 75.05 F<br>SENSOR FAULTS:<br>VALVE COMMAND FAULT  | VAPOR VALVE<br>SERIAL NUMBE<br>VALVE POSITI<br>OPEN CAP:<br>CLOSE CAP:<br>AMBNT TMP:<br>OUTLET TMP:<br>SENSOR FAULT<br>CAP NOT HOLD | R 123456<br>ON: OPEN<br>CHARGED<br>CHARGED<br>65.08 F<br>75.05 F<br>S:<br>ING                                                                                                    | VAPOR V.<br>SERIAL I<br>VALVE P<br>OPEN CA<br>CLOSE C.<br>AMBNT TI<br>OUTLET<br>SENSOR I<br>CAP NOT | ALVE<br>NUMBER 123456<br>OSITION: OPEN<br>P: CHARGED<br>AP: CHARGED<br>MP: 65.08 F<br>TMP: 75.05 F<br>FAULTS:<br>CHARGING |
| IB6100<br>FEB 4, 2008 1:<br>s 2:Vapor valve<br>VAPOR VALVE<br>SERIAL NUMBER<br>VALVE POSITION:<br>OPEN CAP:<br>CLOSE CAP:<br>AMBNT TMP:<br>OUTLET TMP:<br>SENSOR FAULTS:<br>TEMPERATURE RANGE | 09 PM<br>123456<br>OPEN<br>CHARGED<br>CHARGED<br>65.08 F<br>75.05 F                                                                 | IB6100<br>FEB 4, 2008<br>s 2:Vapor valve<br>VAPOR VALVE<br>SERIAL NUMBER<br>VALVE POSITION:<br>BATTERY:<br>OPEN CAP:<br>CLOSE CAP:<br>AMBNT TMP:<br>OUTLET TMP:<br>SENSOR FAULTS:<br>TEMPERATURE RAN | 1:09 PM<br>123456<br>OPEN<br>FULL<br>CHARGED<br>65.08 F<br>75.05 F<br>GE                            | ''Wireless' vapor<br>' valve example                                                                                      |

Figure 51. PMC Report Examples

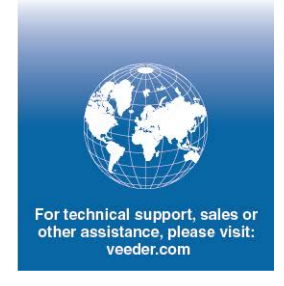

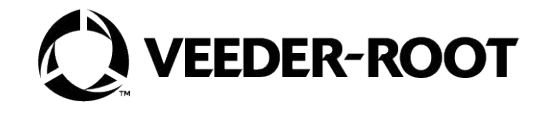